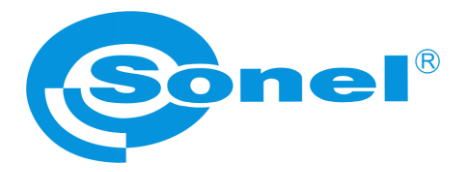

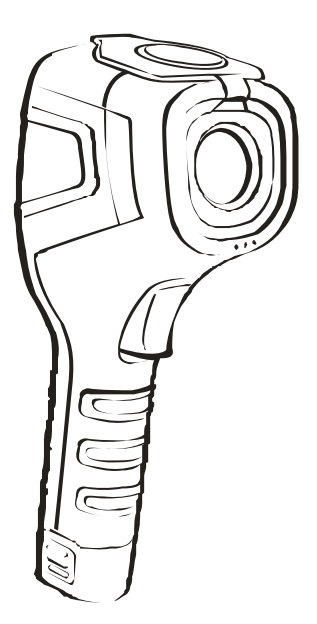

# MANUAL DE USO

# CÁMARAS TÉRMICAS KT-80 • KT-145

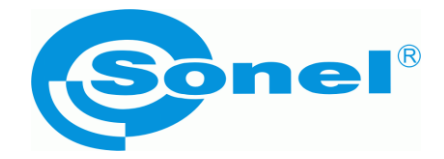

### MANUAL DE USO

## CÁMARAS TÉRMICAS KT-80 y KT-145

# (6

SONEL S.A. Wokulskiego 11 58-100 Świdnica Polonia

Versión 1.08 20.08.2020

Gracias por la compra de nuestra cámara térmica. La cámara de la serie KT es un dispositivo moderno de medición de alta calidad, fácil y seguro de usar. Lea estas instrucciones para evitar errores de medición y prevenir posibles problemas relacionados con el funcionamiento de la cámara.

Los productos de la empresa Sonel S.A. se fabrican bajo la supervisión del sistema de control de calidad ISO9001:2008 en materia de diseño, producción y mantenimiento.

Considerando el desarrollo continuo de nuestros productos nos reservamos el derecho a introducir cambios y mejoras de cámaras térmicas y de programa, descritos en el presente manual, sin aviso previo. Las imágenes utilizadas en este manual, en cierta medida, pueden diferir de la realidad.

#### Derechos de autor

© Sonel S.A. 2020. Todos los derechos reservados.

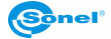

#### ÍNDICE

| 1 | Seguridad                                                                         | 5                    |
|---|-----------------------------------------------------------------------------------|----------------------|
| 2 | Descripción de la cámara                                                          | 7                    |
|   | 2.1 Componentes de la cámara                                                      | 7                    |
| 3 | Teclas de función y menú de la pantalla                                           | 8                    |
|   | 3.1 Ubicación de los botones                                                      | 8                    |
|   | 3.2 Pantalla                                                                      | 9                    |
|   | 3.3 Distribución de la información en la pantalla                                 | 10                   |
| 4 | Uso y control de la cámara                                                        | 11                   |
|   | 4.1 ON / OFF de cámara o pantalla                                                 | 11                   |
|   | 4.2 Enfoque                                                                       | 12                   |
|   | 4.3 Ampliación de imagen – Zoom (x2) (disponible sólo en KT-145)                  | 12                   |
|   | 4.4 Intervalo de temperatura                                                      | 13                   |
|   | 4.5 Captura y grabación de imagen                                                 | 15                   |
|   | 4.6 Menús, configuración, funciones,                                              | 16                   |
|   | 4.6.1 Pantalla completa                                                           | 17                   |
|   | 4.6.2 Análisis                                                                    | 17                   |
|   | 4.6.2.1 Punto                                                                     | 19                   |
|   | 4.6.2.2 Area max                                                                  | 19                   |
|   | 4.0.2.3 AIEd IIIII                                                                | 20                   |
|   | 4.6.2.5 Isoterma inferior                                                         | 20                   |
|   | 4.6.3 Emisividad                                                                  |                      |
|   | 4.6.4 Paleta                                                                      | 24                   |
|   | 4.6.5 Ajuste de temperatura (ajuste de los parámetros de medición de temperatura) | 26                   |
|   | 4.6.5.1 Avanzado (opción disponible sólo en KT-145)                               | 26                   |
|   | 4.6.5.2 °C, °F, Unidad                                                            | 28                   |
|   | 4.6.5.3 Alarma de temperatura (sólo disponible en el KT-145)                      | 28                   |
|   | 4.6.6 Configuración de sistema                                                    | 30                   |
|   | 4.6.6.7 Auto-off                                                                  | 31                   |
|   | 4.0.0.2 FEUId/1101d                                                               | 31                   |
|   | 4.6.6.4 Brillo                                                                    |                      |
|   | 4.6.6.5 Configuración                                                             |                      |
|   | 4.6.6.6 Ayuda                                                                     | 35                   |
|   | 4.7 Archivos - navegación, elimnación                                             | 35                   |
|   | 4.8 Información acerca del hardware y la versión de software                      | 40                   |
|   | 4.9 Tarjeta SD                                                                    | 41                   |
|   | 4.10 Fuente de alimentación, carga de batería                                     | 42                   |
|   | 4.10.1 Desmontaje / montaje de la batería                                         | 42                   |
|   | 4.10.2 Uso del adaptador                                                          | 43                   |
|   | 4.10.3 Alimentación de batería                                                    | 43                   |
|   | 4.10.4 Carga de baterias                                                          | 43                   |
|   | 4.10.5 Normas generales de uso de las baterias de litio-ion (LI- Ion)             | 44                   |
|   | 4.11 Instalacion del controlador de la camara                                     | 45                   |
|   | 4.11.1 requisitos de liardware                                                    | 40<br>15             |
|   | 4 12 Lectura de datos de la memoria externa (tarieta SD)                          | <del>4</del> 5<br>46 |
|   | 4 13 Vista de imagen térmica con LISB (sólo en KT-145)                            | ∓0<br>⊿7             |
|   |                                                                                   | 7/                   |

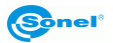

|    | 4.14 Análisis de Datos                                                                               |                            |
|----|----------------------------------------------------------------------------------------------------|----------------------------|
| 5  | Datos técnicos                                                                                       |                            |
| 6  | Vista ejemplar del coeficiente de la emisividad                                                      |                            |
| 7  | Limpieza y mantenimiento                                                                             |                            |
| 8  | CalibraciónBłąd!                                                                                     | Nie zdefiniowano zakładki. |
| 9  | Almacenamiento                                                                                       |                            |
| 10 | 0 Accesorios                                                                                         |                            |
|    | 10.1 Accesorios estándar – KT-80<br>10.2 Accesorios estándar – KT-145<br>10.3 Accesorios adicionales |                            |
| 11 | 1 Desmontaje y utilización                                                                           |                            |
| 12 | 2 Fabricante                                                                                         |                            |

#### 1 Seguridad

Antes de utilizar la cámara, asegúrese de leer esta instrucción y siga las normas de seguridad y las recomendaciones del fabricante.

- El uso de cámaras distintas de las especificadas en este manual, puede causar daño y ser una fuente de grave peligro para el usuario.
- Las cámaras no deben utilizarse en zonas con condiciones especiales, tales como la atmósfera de peligro en términos de explosión y fuego.
- Es inaceptable el uso de la cámara, que ha sido dañada y está incapacitada total o parcialmente,
- En caso de no utilizar la unidad durante un largo tiempo, retire las baterías.
- No utilice la cámara con la tapa de la pila (baterías) entreabierta o abierta ni utilice un adaptador distinto del suministrado con la cámara.
- Las reparaciones pueden ser realizadas sólo por el servicio autorizado.

La cámara térmica KT-145 (KT-80) está diseñada para medir y registrar las imágenes en el infrarrojo. La cámara se construyó de manera que le da el máximo rendimiento y seguridad en el trabajo, pero es necesario que se cumplan las siguientes condiciones y recomendaciones (además de las medidas cautelares aplicables en el lugar de trabajo o en el área de trabajo):

- Por favor, guarde la cámara en una posición estable durante la operación.
- No utilice la cámara térmica a temperaturas superiores de los limites de temperaturas de funcionamiento y almacenamiento.
- No apunte la cámara hacia las fuentes de radiación infrarroja de calor con una intensidad muy alta, como el sol, el láser, la soldadura de arco, etc
- No exponga la cámara térmica a polvo ni humedad. Cuando utilice este producto cerca del agua, asegúrese de que esté adecuadamente protegido contra salpicaduras.
- Cuando la cámara térmica no se utiliza o se está preparando para el transporte, asegúrese de que el dispositivo y sus accesorios se guardan en un estuche protector.
- No apague la cámara de nuevo antes de 15 segundos transcurridos después de que se haya desactivado.
- No tire, no golpee ni sacuda la cámara fuertemente ni su instrumentación, para evitar daños
- No intente abrir la cámara para no perder la garantía.
- Utilice la tarjeta de memoria SD exclusivamente con la cámara.
- Durante la explotación de la cámara, si es necesario desplazarla de los lugares templados a fríos o viceversa, por ejemplo, desde el interior al exterior o viceversa, apague la cámara y deje en el nuevo lugar de trabajo durante 20 minutos, después vuelva a encenderla y comienza el funcionamiento normal con un control preciso de temperatura. Repentinos y rápidos cambios de la temperatura del ambiente pueden causar un error de medición de temperatura, e incluso dañar el sensor de infrarrojos.

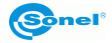

 Calibración del detector - la cámara durante su funcionamiento activa periódicamente su calibración automática, que dura aproximadamente 2 segundos, señalizada con un mensaje "Calibración" en la parte inferior de la pantalla.

#### ¡ATENCIÓN!

Utilice sólo los accesorios estándar y adicionales, que figuran en apartado el "Equipamiento". Uso de otros accesorios no puede asegurar el correcto funcionamiento y puede dañar la cámara.

#### ¡ATENCIÓN!

Por el desarrollo continuo del software del aparato, el diseño de la la pantalla puede ser ligeramente diferente de la presentada en el presente manual.

#### ¡ATENCIÓN!

La cámara térmica KT-145 (KT-80) no tiene ningunas partes que puedan ser reparadas por el usuario. Nunca intente desmontar o transformar la cámara. Al abrir el dispositivo anulará la garantía

#### ¡ATENCIÓN!

Para guardar los parámetros apropiados de las baterías, la carga de las baterías en desuso se debe repetir cada 3 meses. Si usted no utiliza el dispositivo durante un largo tiempo, retire las pilas y guardarlas por separado.

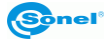

#### 2 Descripción de la cámara

#### 2.1 Componentes de la cámara

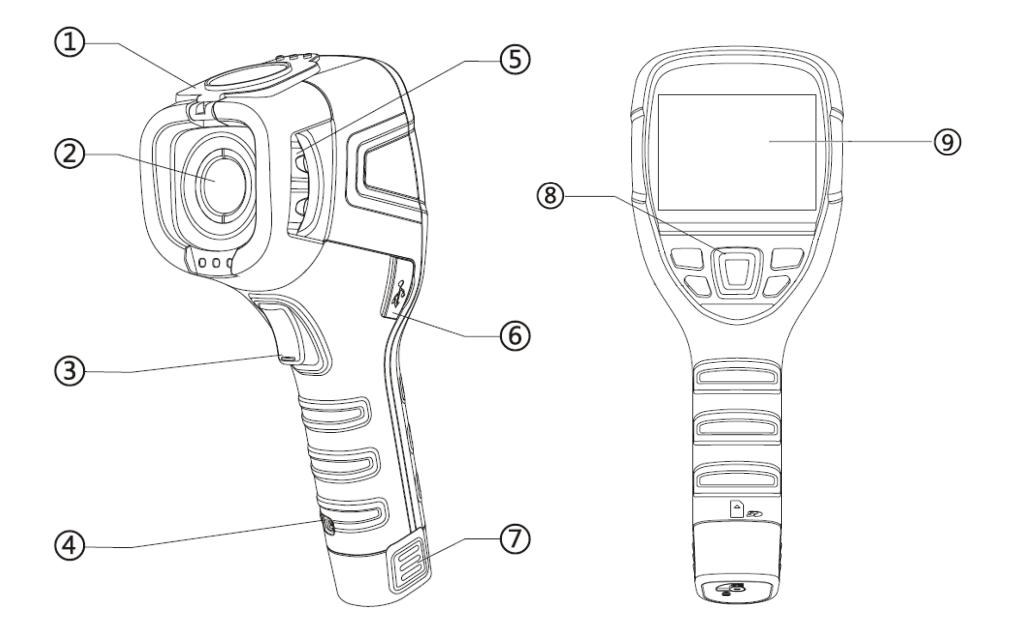

- 1. Tapa de objetivo (imán integrado)
- 2. Objetivo
- 3. Disparador
- 4. Manillar
- 5. Aro de enfoque
- 6. Conector micro USB
- 7. Batería Li-ion (extraído el slot de la tarjeta SD)
- 8. Botones de función
- 9. Pantalla LCD

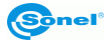

#### 3 Teclas de función y menú de la pantalla

#### 3.1 Ubicación de los botones

El acceso a las funciones de la cámara se hace con las teclas por debajo de la pantalla LCD y un botón de disparo (3).

Las teclas de función están distribuidas de la siguiente manera:

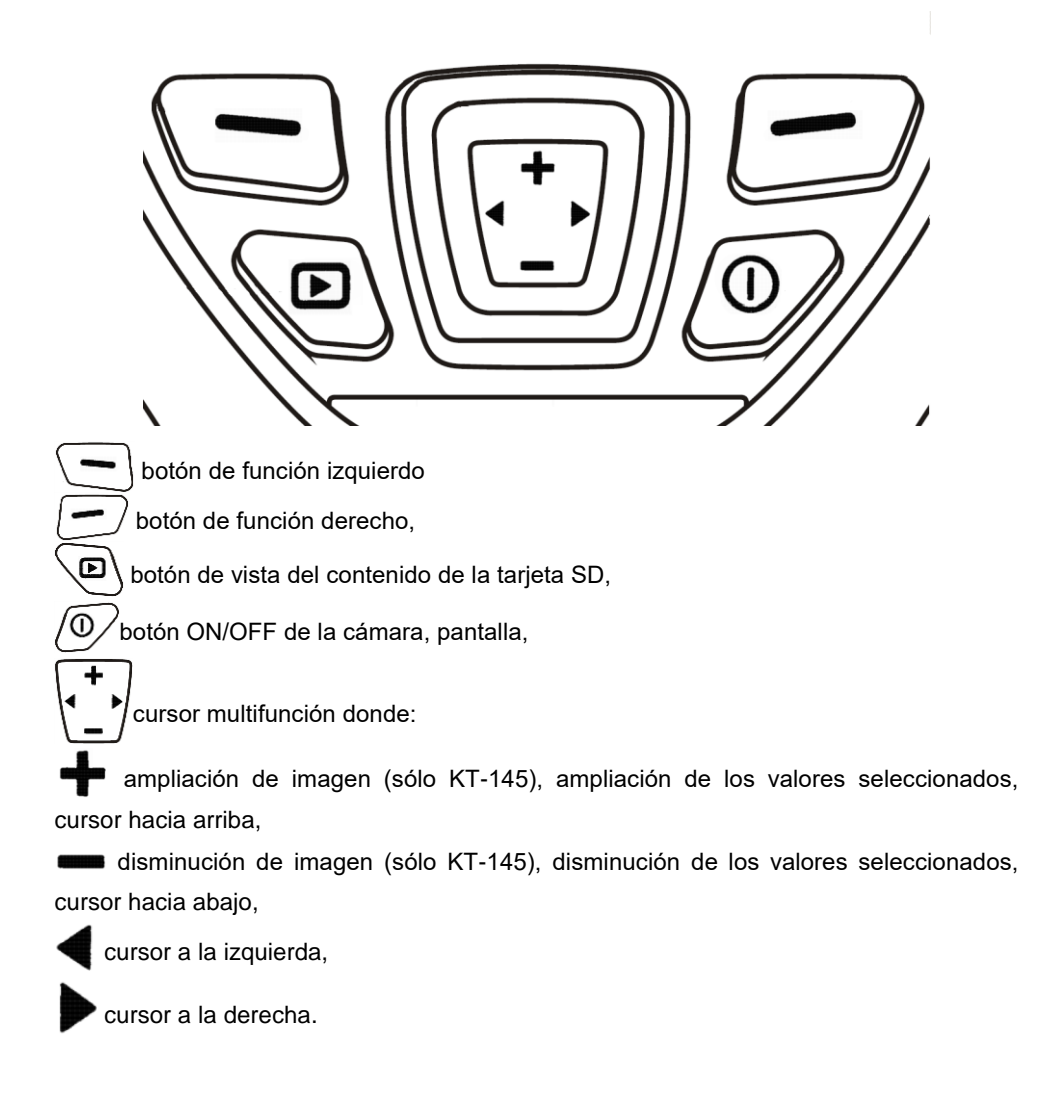

#### 3.2 Pantalla

Durante el funcionamiento de la cámara la imagen de infrarrojos está visible en la pantalla (9) en tiempo real. Todo el tiempo se muestra (arriba, a la izquierda) el valor de la temperatura en el punto central de la pantalla.

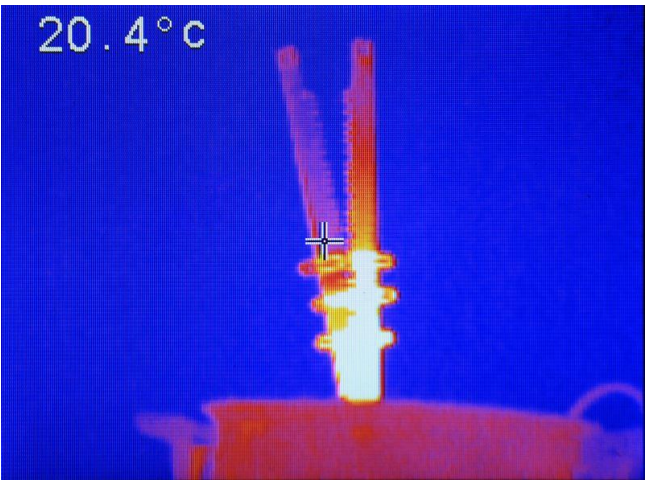

Después de activar cualquier de las funciones y después de realizar una medición, en la parte derecha de la pantalla se muestra una barra del intervalo de temperaturas con un color respectivo, En la parte inferior de la pantalla se muestra un menú, donde cada de las opciones accesibles se realiza por medio de uno de dos botones correspondientes:

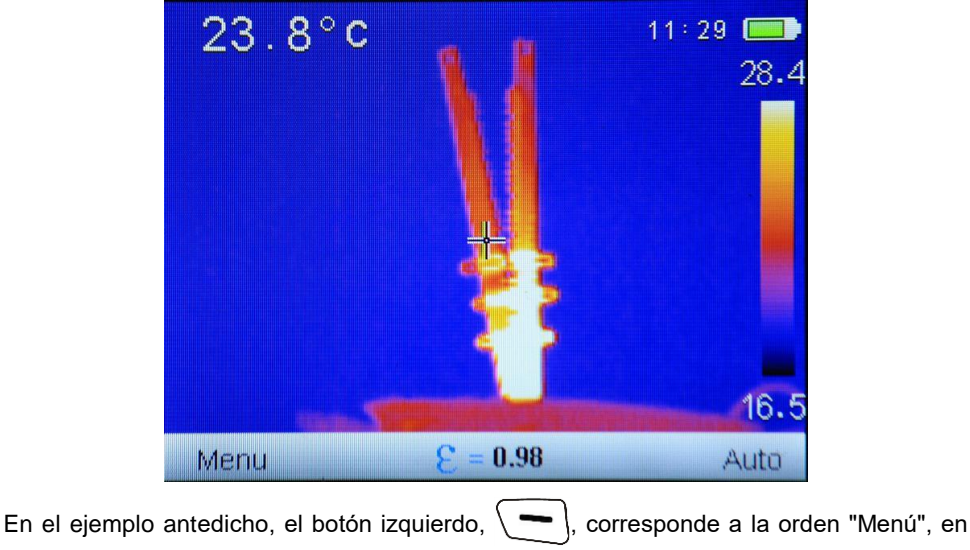

cambio el derecho, ( ---- ), a la orden "Auto".

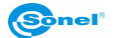

#### 3.3 Distribución de la información en la pantalla

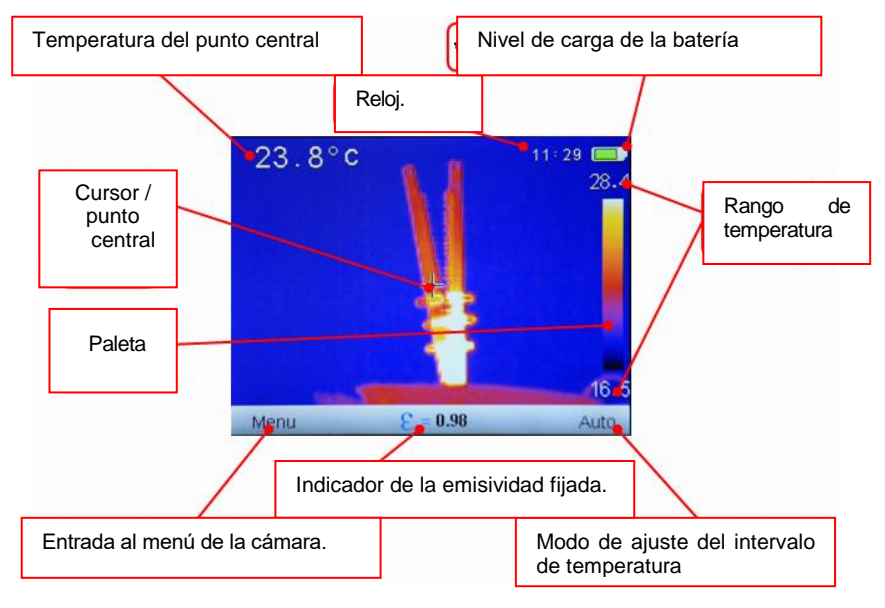

Pantalla KT-145:

Pantalla KT-80:

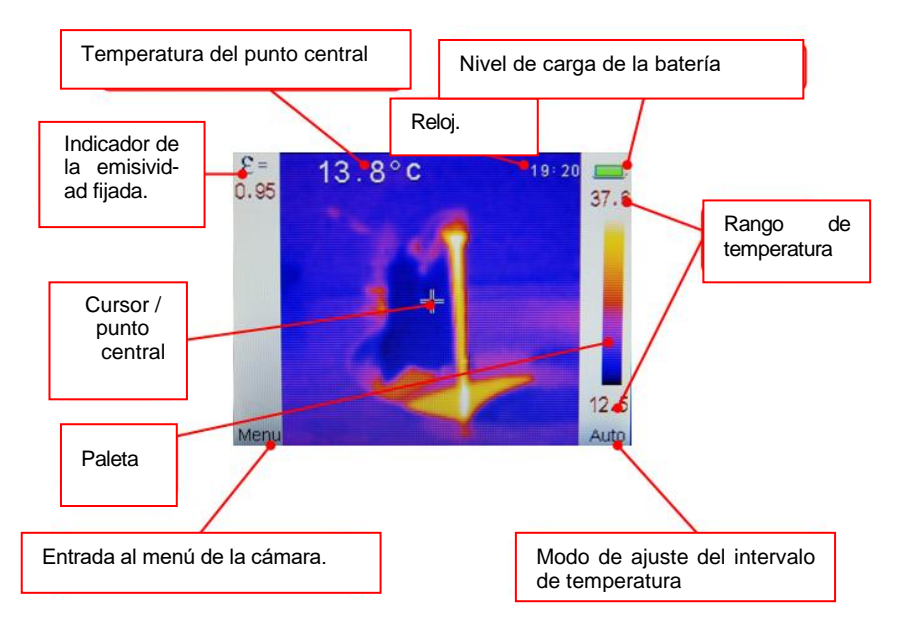

#### 4 Uso y control de la cámara

El uso de las cámaras KT-80 y KT-145 es similar, por lo que en la parte posterior del presente manual se describe el uso de la cámara basándose en el modelo KT-145, como un modelo y una mayor funcionalidad. Se especifican las diferencias entre los modelos y el uso de la cámara KT-80 es analógico al descrito a continuación (las funciones no disponibles en el modelo KT-80 también se han indicado).

#### 4.1 ON / OFF de cámara o pantalla

Antes de encender la cámara, abra la tapa del objetivo:

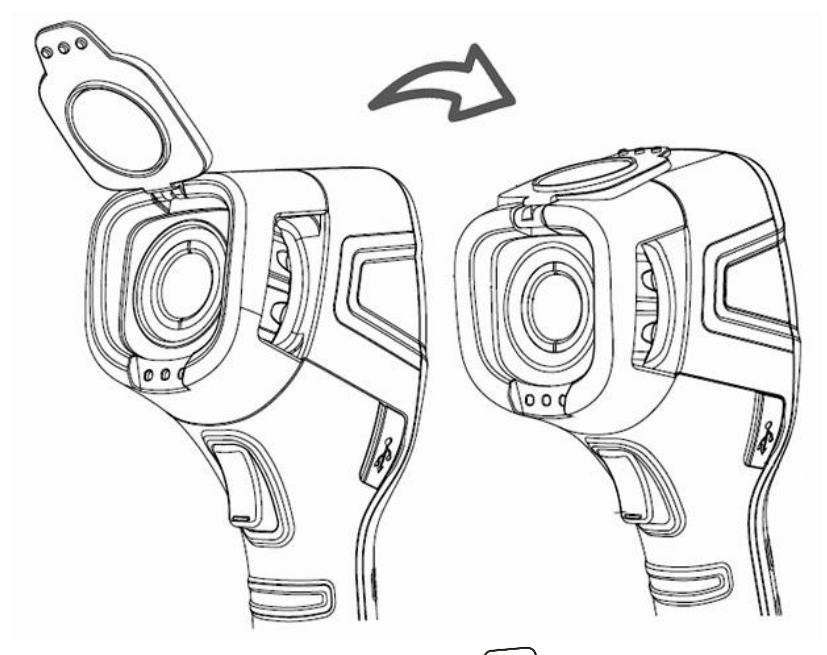

Para activar la cámara, mantenga pulsada la tecla  $\bigcirc$  durante más de 3 segundos. En la cámara se muestra la pantalla el logotipo de bienvenida, seguido por la activación del dispositivo y el auto-control de la cámara, finalizada esta operación la cámara está dispuesta a trabajar y se va al modo de exhibición de la imagen infrarroja en tiempo real.

Para apagar la cámara, mantenga pulsado el botón 0, en la pantalla aparecerá la barra del progreso de apagado (POWER OFF).

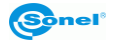

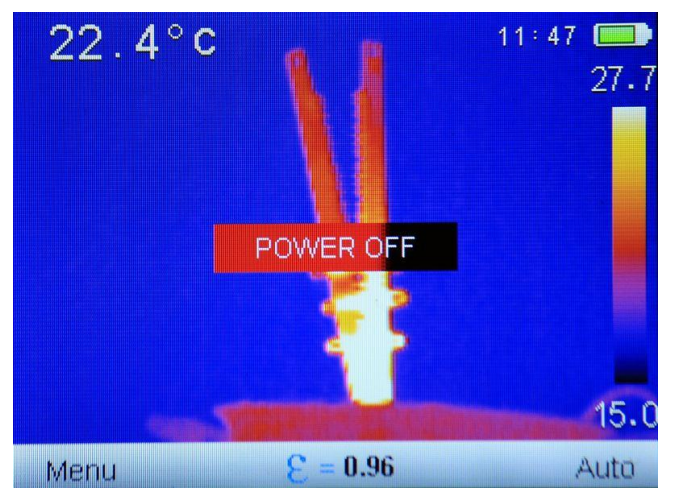

Mantenga pulsado el botón hasta que la pantalla se apague (apagado no funciona con el modo de pantalla completa).

Pulse brevemente el botón (D) para activar o desactivar la pantalla, se recomienda para interrupciones cortas de las mediciones, para ahorrar la energía. Durante una interrupción larga del trabajo se recomienda apagar completamente la cámara.

#### ¡ATENCIÓN!

Para eliminar los posibles errores en las lecturas de temperatura cuando se apaga la cámara, hay que esperar 15 segundos antes de volver a encenderla.

#### 4.2 Enfoque

Exposicionada la cámara a un objeto examinado, gire el objeto (5) para establecer el mejor enfoque de la imagen.

#### 4.3 Ampliación de imagen – Zoom (x2) (disponible sólo en KT-145)

Para la función de zoom se utiliza el cursor . Cuando la pantalla no aparece ningún

menú (modo de pantalla completa, como se describe a continuación), pulse el botón **†** para activar el modo de zoom - la imagen de la pantalla se amplía dos veces. En este modo, se puede ajustar con precisión el enfoque, no es posible acceder a cualquier otra función. La entrada en el modo de zoom se indica mediante el símbolo de lupa

en la parte inferior central de la pantalla. Al pulsar el botón — se restaura la imagen en modo normal.

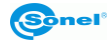

#### 4.4 Intervalo de temperatura

La cámara permite la selección manual o automática del intervalo de temperatura.

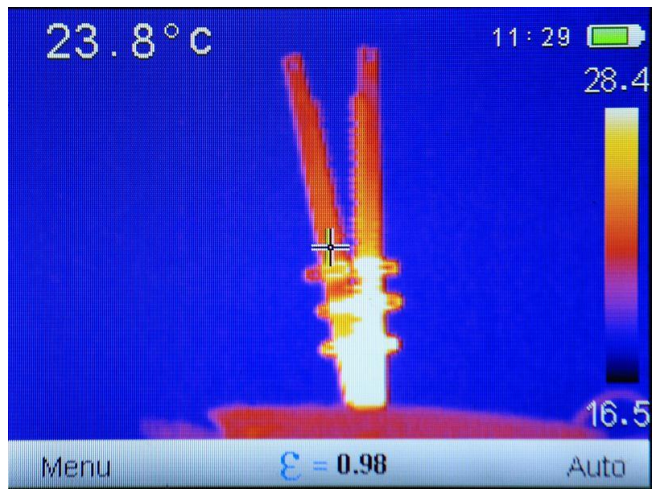

La cámara en la barra inferior a la derecha muestra una información sobre el modo de la selección del alcance de temperatura en que actualmente está trabajando, "Auto" o

"Manual". Al pulsar el botón ( -) se puede seleccionar:

- selección automática de las temperaturas que aparecen - temperatura máxima y mínima se ajustará en el curso de las mediciones de forma automática por el instrumento, dependiendo del intervalo de temperatura detectada del área observada,

- selección manual de las temperaturas que aparecen – para pasar al modo manual de selección del alcance de temperatura. Al seleccionar este modo se activa la función de interruptor para ajustar el límite superior de temperatura Tmax:

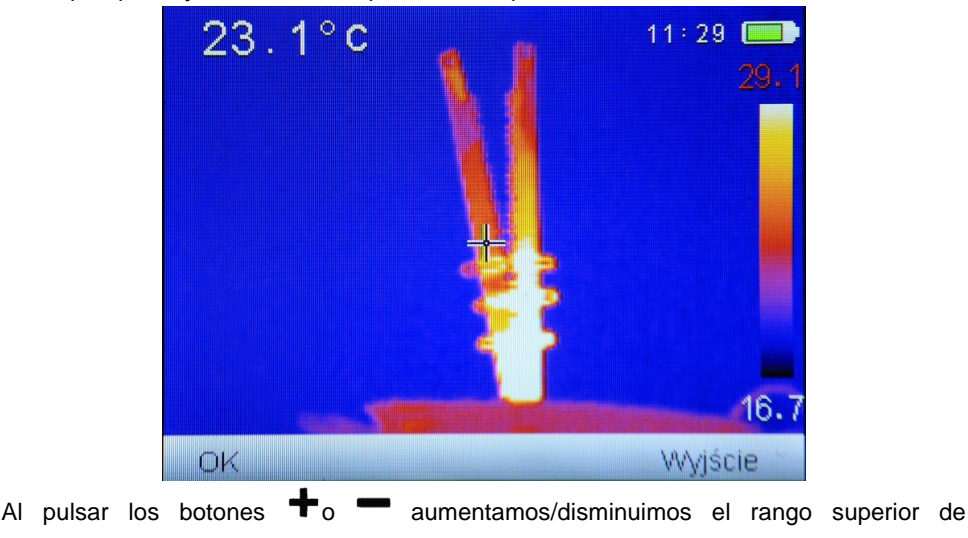

Sonel

temperatura presentada en el termograma (valor cambiado esta además, marcado con un borde rojo) (**solo KT-145**).

Al pulsar el botón  $\blacktriangleright$  se produce el cambio al modo de la temperatura del límite inferior, Tmin, que se puede regular de la manera analógica al superior, por medio de los botones  $\blacklozenge$  o  $\frown$ :

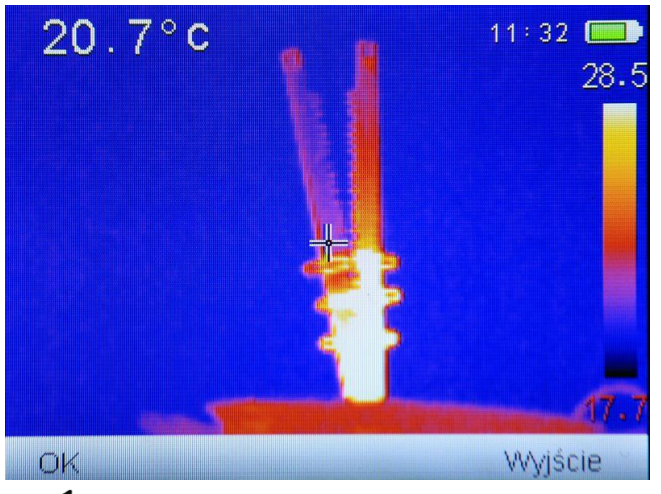

Al pulsar el botón  $\blacktriangleleft$  se produce el cambio al modo de la temperatura límite superior.

Para aceptar el rango de temperatura seleccionado manualmente pulse el botón "OK". Es posible cancelar la selección dejando el modo por medio del botón (

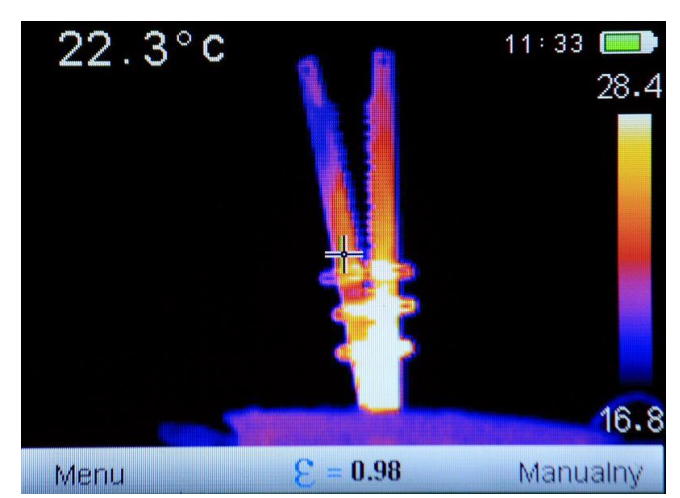

Después de seleccionar el rango manual, la información respectiva aparecerá en la barra inferior.

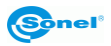

"Salida".

#### 4.5 Captura y grabación de imagen

La cámara muestra la imagen de manera continua. Para capturar la imagen en un momento dado pulse el disparador (3), para congelar temporalmente la imagen y para mostrar en la pantalla una información sobre la grabación en proceso:

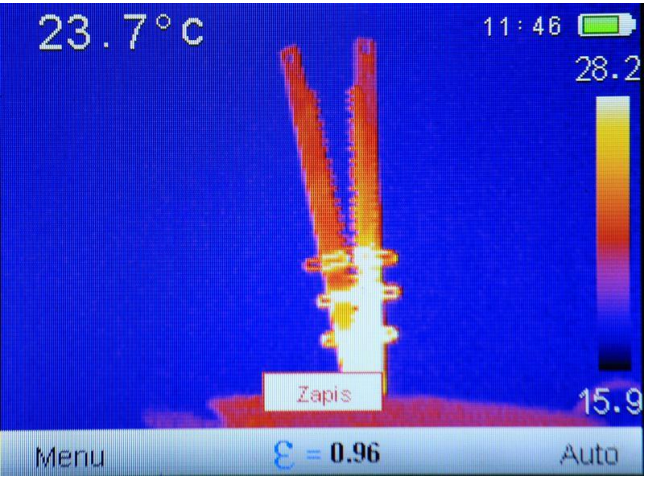

y por consiguiente una información sobre el nombre de archivo bajo en cual ha sido guardado:

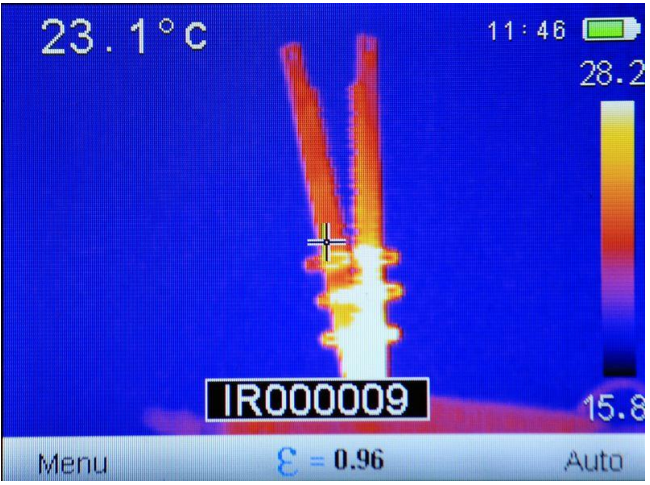

Una vez guardado el archivo se vuelve automáticamente al modo de tiempo real en el infrarrojo.

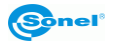

#### 4.6 Menús, configuración, funciones,

Cuando en la pantalla no aparece ningún menú, hay que pulsar el botón \_\_\_\_\_ o \_\_\_\_ que activa la barra inferior:

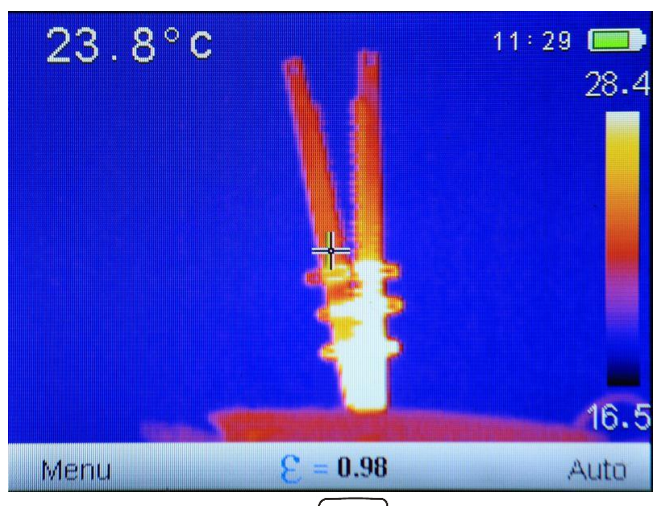

Después de seleccionar el "Menú" (botón ) se abre el menú principal le permite ajustar los parámetros de la cámara:

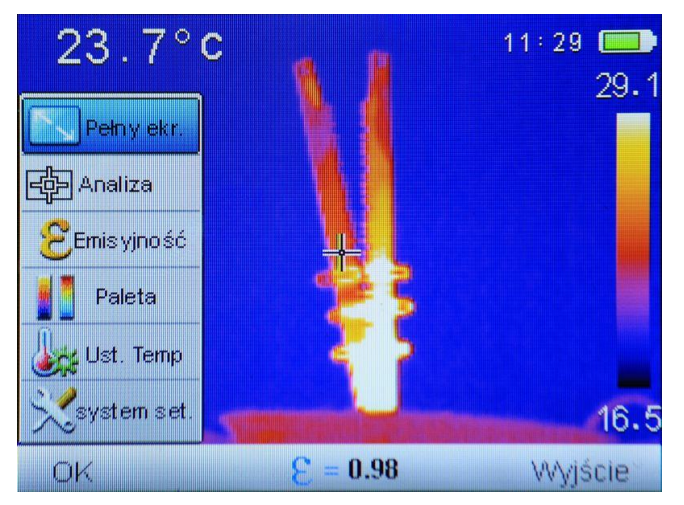

El parámetro deseado se puede seleccionar moviendo el cursor "arriba" / "abajo" (o botones + o -). Detenido el cursor sobre un parámetro dado se puede acepar su elección haciendo clic en el botón "OK", es decir el botón - o el cursor "a la derecha" . Salida al hacer clic en "Salida", es decir el botón - o retorno 16 KT-80 • KT-145 - MANUAL DE USO seleccionando el cursor "a la izquierda"

#### 4.6.1 Pantalla completa

En la pantalla está abierto el menú principal de la cámara.

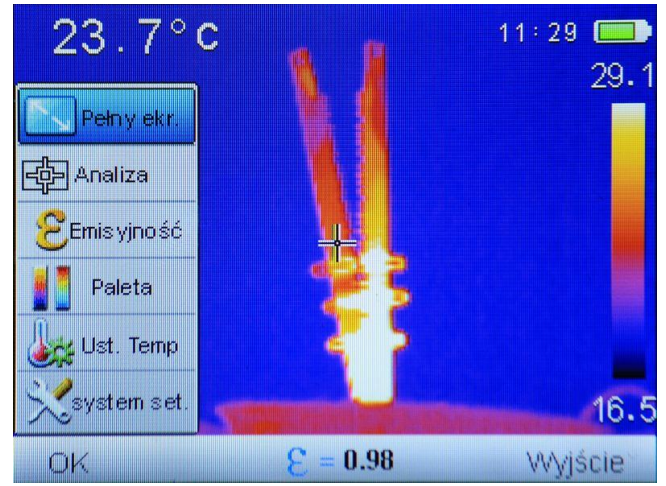

Seleccionada la opción "Pantalla completa" y aceptado el botón "OK", la cámara entra en modo de pantalla completa:

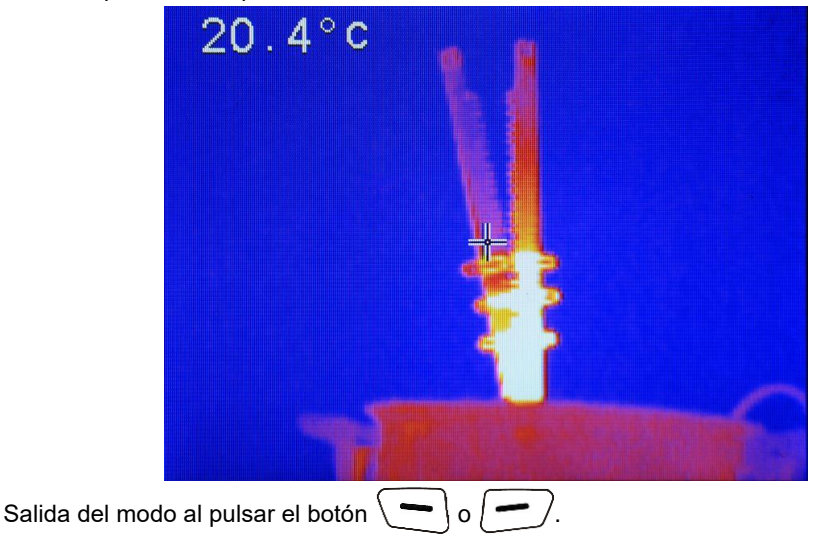

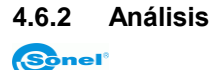

En la pantalla está abierto el menú principal de la cámara.

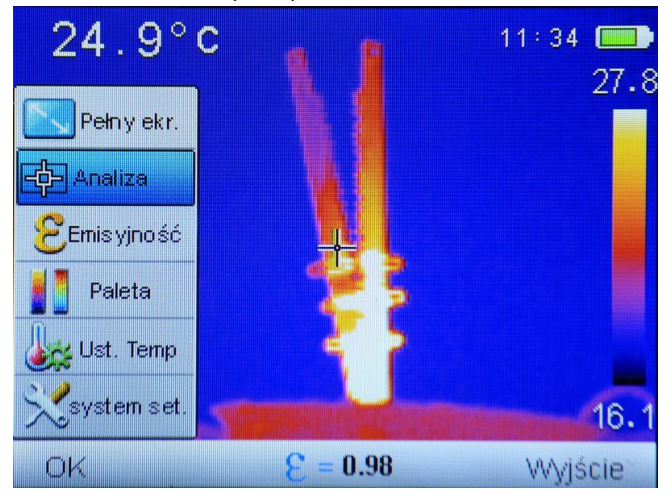

Al seleccionar la función "Análisis" se amplía el submenú con las funciones de análisis:

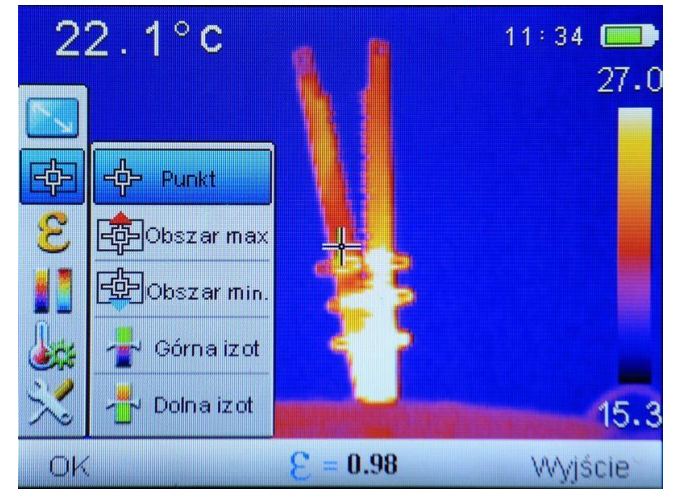

Se puede seleccionar una de varias opciones.

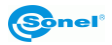

#### 4.6.2.1 Punto

Al seleccionar "Punto" se iniciará el trabajo en el modo estándar, con el cursor en el centro de la pantalla:

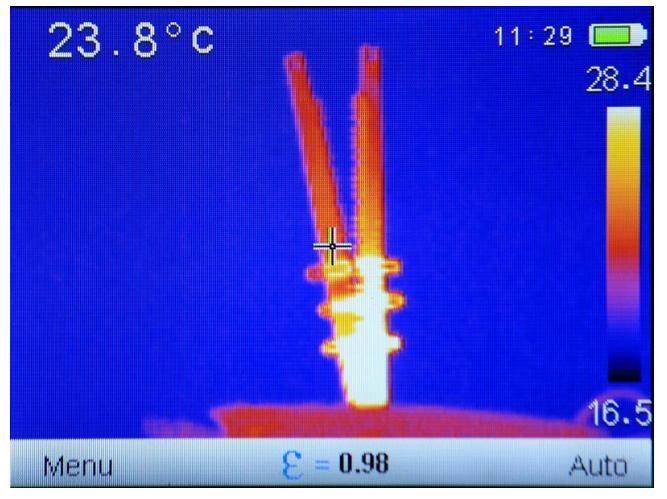

#### 4.6.2.2 Área max

Al seleccionar "Área max" se activa el modo de seguimiento de la temperatura indicando el punto de la temperatura máxima en el área seleccionada:

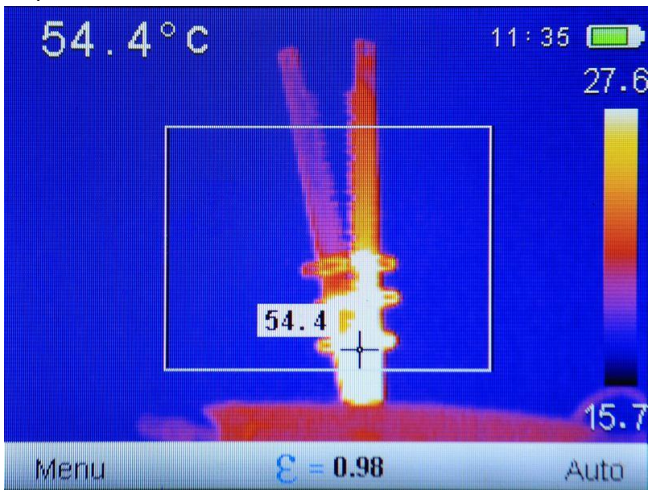

En la pantalla de indica la zona de seguimiento de la temperatura máxima. El cursor cambia la ubicación indicando en el área el punto con la temperatura medida más alta. Además, sólo en el modelo **KT-145:** La indicación de la temperatura del cursor se repite si la función de alarma para la temperatura máxima es activo, si se detecta el umbral de alerta, el índice de la temperatura máxima en el cursor cambiará de colores (el fondo del

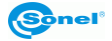

valor de temperatura en vez de blanco será alternativamente: amarillo y negro y por analogía cambiarán los números que describen el valor de la temperatura).

#### 4.6.2.3Área min

Al seleccionar "Área min" se activa el modo de seguimiento de la temperatura indicando el punto de la temperatura mínima en el área seleccionada:

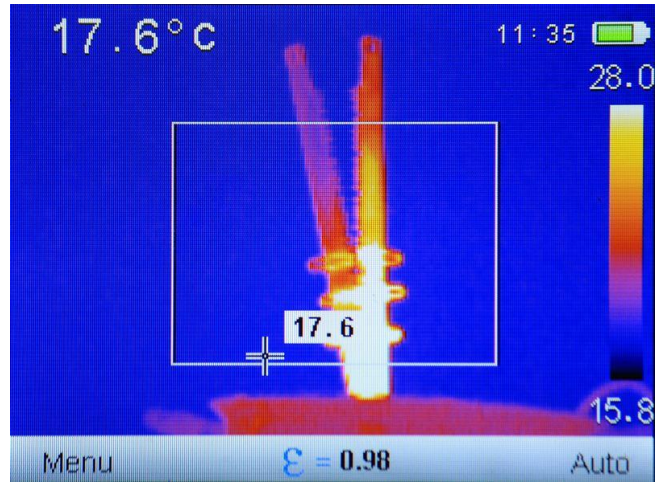

En la pantalla de indica la zona de seguimiento de la temperatura mínima. El cursor cambia la ubicación indicando en el área el punto con la temperatura medida más baja. Además, sólo en el modelo **KT-145:** La indicación de la temperatura del cursor se repite si la función de alarma para la temperatura mínima es activo, si se detecta el umbral de alerta, el índice de la temperatura mínima en el cursor cambiará de colores (el fondo del valor de temperatura en vez de blanco será alternativamente: azul y negro y por analogía cambiarán los números que describen el valor de la temperatura).

#### 4.6.2.4 Isoterma superior

Al seleccionar "Isoterma superior" se activa el modo del análisis isotérmico, las áreas con una temperatura superior al umbral establecido se muestran en rojo:

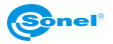

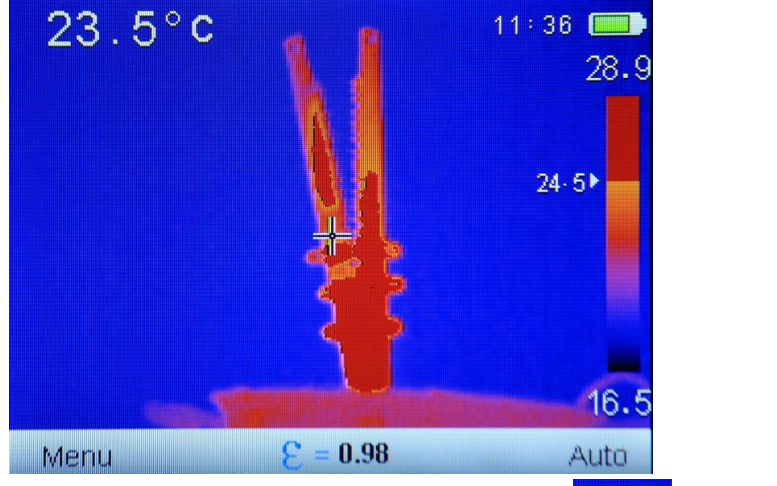

El valor del umbral establecido se muestra en el índice de la paleta  $24 \cdot 5^{\circ}$ , se puede aumentarlo o disminuirlo haciendo clic en los botones respectivos + o -.

Salida de la función al pulsar el botón "MENU" o "Auto" . En el modo de isoterma es imposible guardar las fotografías.

#### 4.6.2.5 Isoterma inferior

Al seleccionar "Isoterma inferior" se activa el modo del análisis isotérmico, las áreas con una temperatura superior al umbral establecido se muestran en azul:

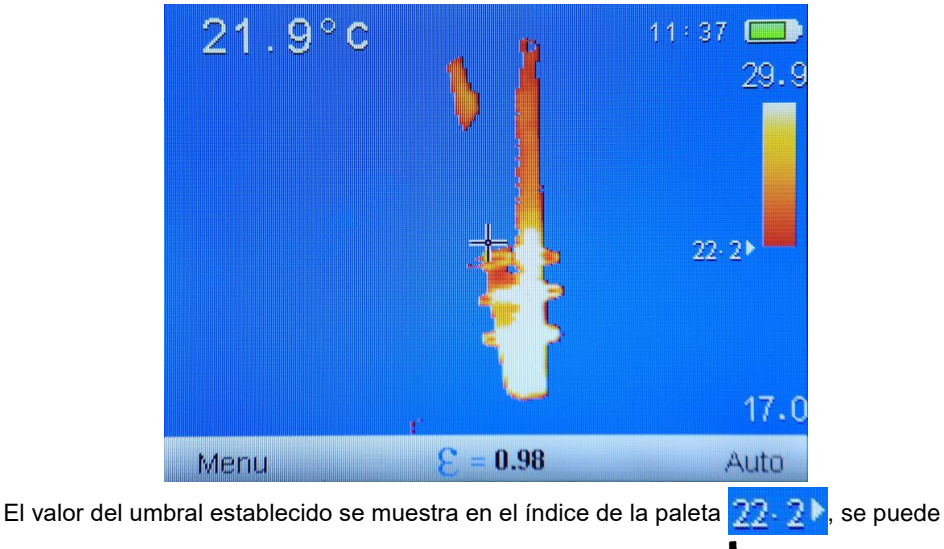

aumentarlo o disminuirlo haciendo clic en los botones respectivos igstarrow o 💳

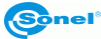

Salida de la función al pulsar el botón "MENU" o "Auto" . En el modo de isoterma es imposible guardar las fotografías.

#### 4.6.3 Emisividad

En la pantalla está abierto el menú principal de la cámara.

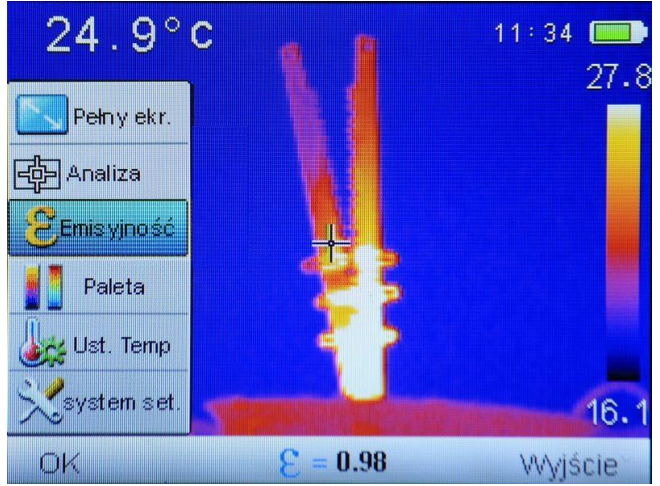

Al seleccionar la función "Emisividad" se abre una ventana de selección de valor de emisividad, una lista de los materiales más comunes, y el valor de sus coeficientes de emisividad, es decir, las emisividades de referencia:

| Materiał                | Emisyjność     | Materiał      | Emisyjność       |                         |
|-------------------------|----------------|---------------|------------------|-------------------------|
| Użytkownik              | < E ୶          | Drewno        | 0.85             |                         |
| Woda                    | 0.96           | Kamień        | 0.75             |                         |
| Stal nierdz             | 0.14           | Pass gumy     | 0.96             |                         |
| Aluminium               | 0.09           | Miedź         | 0.06             |                         |
| Al czem                 | 0.95           | Skóra ludz    | 0.98             |                         |
| Smola                   | 0.96           | PVC           | 0.93             |                         |
| Papier cza              | 0.86           | Poliwęglan    | 0.80             |                         |
| Beton                   | 0.97           | Miedź utl     | 0.78             |                         |
| Żeliwo                  | 0.81           | Rdza          | 0.80             |                         |
| Tynk                    | 0.75           | Farba         | 0.90             |                         |
| Guma                    | 0.95           | Gleba         | 0.93             |                         |
|                         |                |               |                  |                         |
| OK                      | = 3            | 0.98          | Wyjście          |                         |
| Al navegar por la lista | a través de lo | os botones "a | urriba/abajo" (  | <b>h</b> o <b>m</b> ) y |
| "izquierda/derecha" (   | o ), se seled  | ccionar un ma | aterial adecuado | o y después             |

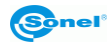

confirmar su selección pulsando el botón "OK" (\_\_\_\_) saliendo a la pantalla de medición.

Es posible también seleccionar manualmente el índice de emisividad, eligiendo de la lista la opción "Usuario" y haciendo clic en "OK"  $\frown$ . La pantalla con el cuadro se cerrará, en la pantalla de medición se podrá cambiar el valor del coeficiente de emisividad  $\boxed{2}$   $\underbrace{8}$  = 0.96 pulsando los botones "arriba/abajo" (+ o -).

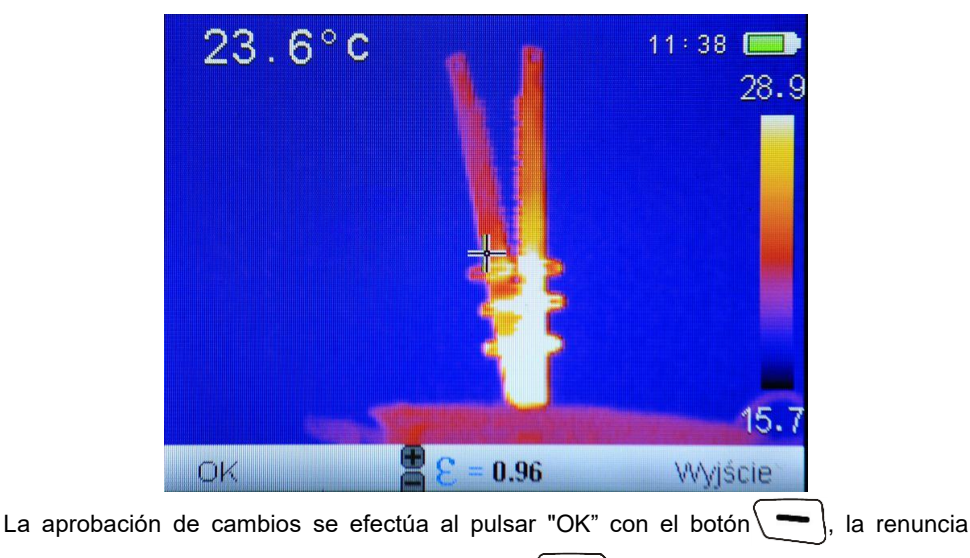

después de pulsar el botón "Salida" con el botón (-).

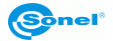

#### 4.6.4 Paleta

 23.8°C
 11:39 □

 Pehy ekr.
 29.3

 Pehy ekr.
 29.3

 Emis yiność
 11:39 □

 Paleta
 11:39 □

 Wst. Temp
 15.7

 OK
 E = 0.96
 Wyjście

En la pantalla está abierto el menú principal de la cámara.

Al seleccionar la función "Paleta" se abre la ventana de elección de una de las paletas disponibles.

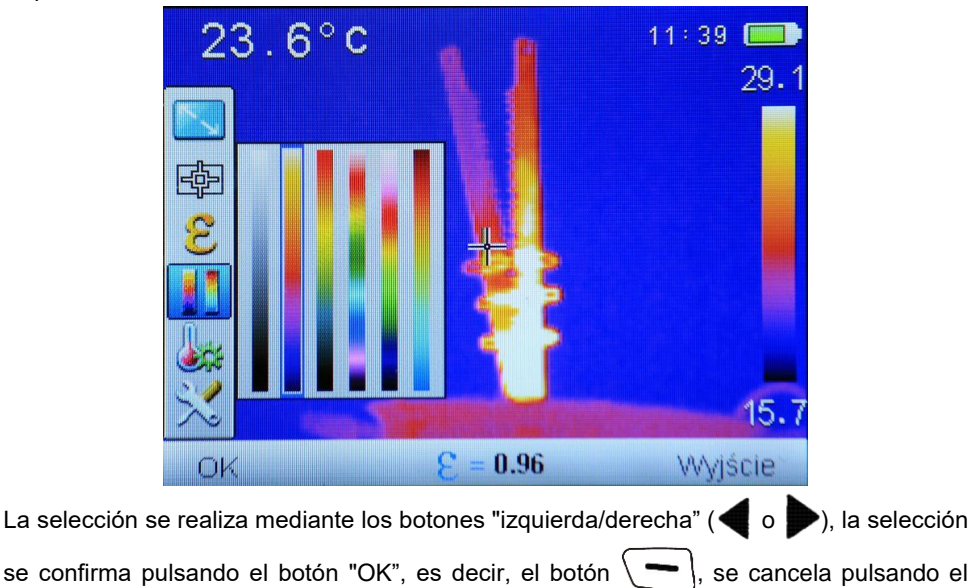

botón - "Salida".

En KT-80 hay cuatro paletas de colores, en KT-145 hay disponibles seis paletas de colores:

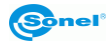

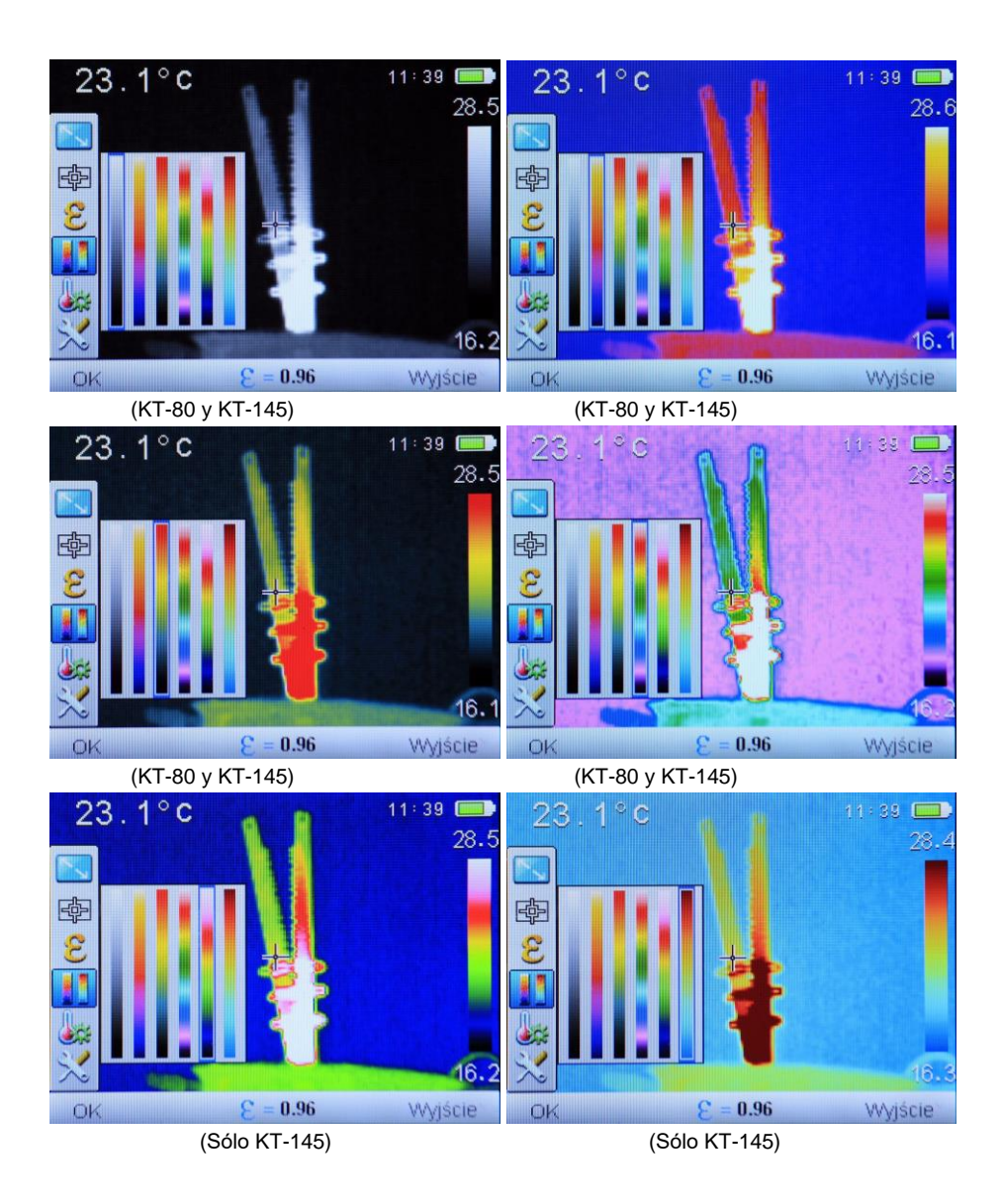

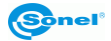

# 4.6.5 Ajuste de temperatura (ajuste de los parámetros de medición de temperatura)

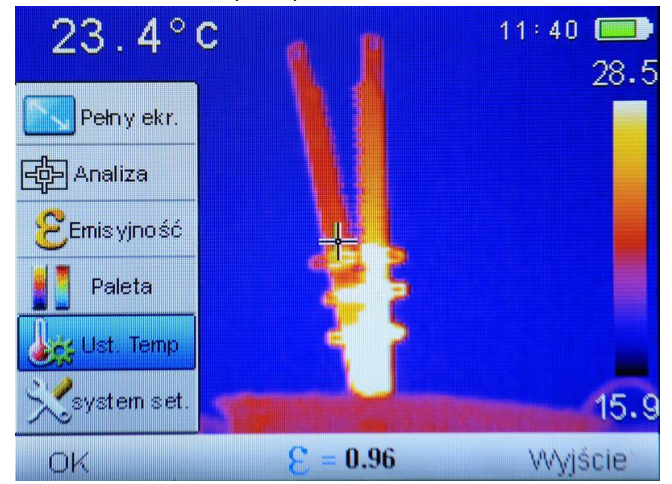

En la pantalla está abierto el menú principal de la cámara.

Al seleccionar la función de "Selección de temperatura" se abre el submenú.

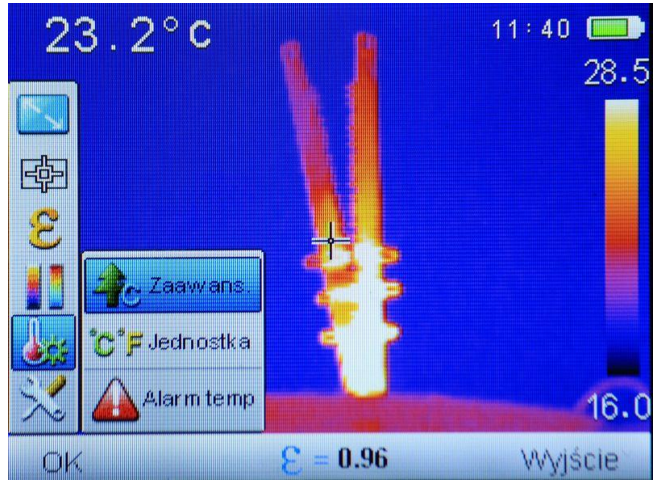

Se puede seleccionar una de varias opciones.

#### 4.6.5.1 Avanzado (opción disponible sólo en KT-145)

Al seleccionar la opción "Avanzado" se abre la ventana de configuración de las condiciones de medición, incluida la temperatura del ambiente, la humedad relativa y la distancia del objeto examinado.

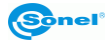

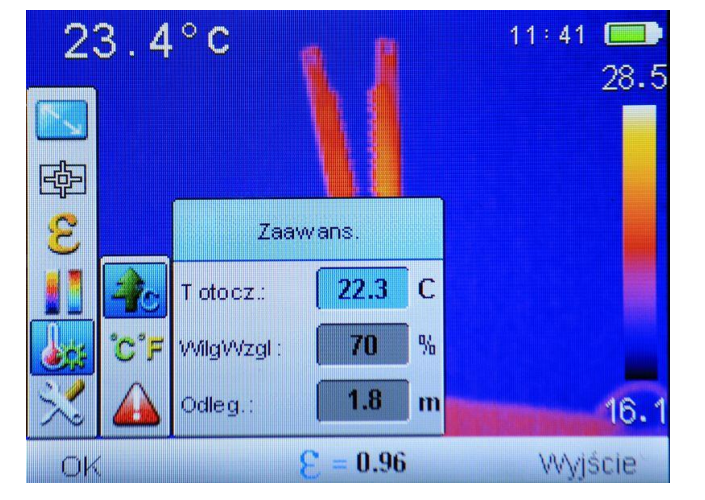

Las transiciones entre los campos se realizan mediante los botones "arriba/abajo" ( + o ), la edición de los valores se realiza al seleccionar (resaltar) los campos de edición y

pulsando el botón "OK" (\_\_\_\_) o el botón "a la derecha" ). Además del valor editado

se muestra el mnemónico

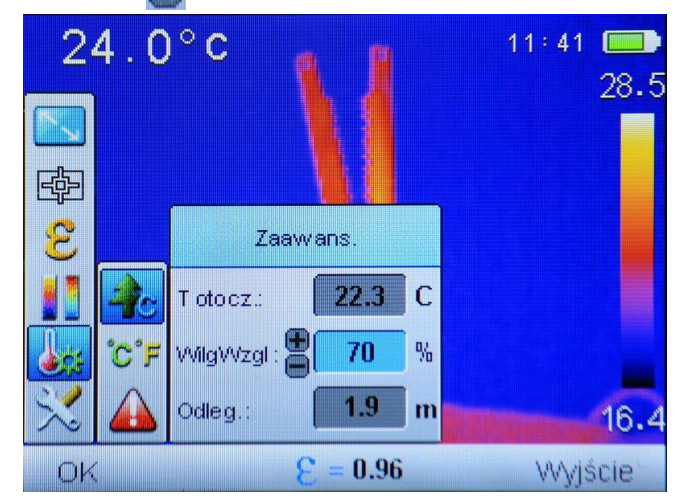

Aumento o disminución del valor de parámetro pulsando el botón "arriba/abajo" (+ o ). La aprobación de los cambios con el botón "OK" • o "a la derecha" •, para volver sin guardar los cambios "a la izquierda" • . Vuelta al modo de medición, después de introducir cambios, al seleccionar "Salida" con el botón •.

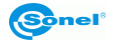

#### 4.6.5.2°C, °F, Unidad

Al seleccionar la opción "°C, °F, Unidad" se abre la ventana de elección de la unidad de medida de temperatura.

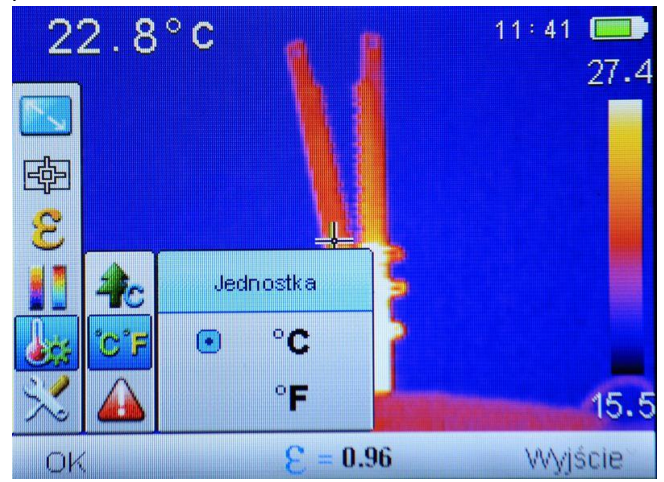

Se puede elegir entre "°C" – grados Celsius o "°F" – grados Fahrenheit. La selección se realiza pulsando el botón "arriba/abajo" (+o -). La aprobación de los cambios con el botón "OK" o a la derecha" , para volver sin guardar los cambios al pulsar "a la izquierda" . Vuelta al modo de medición, después de introducir cambios, al seleccionar "Salida" con el botón

#### 4.6.5.3 Alarma de temperatura (sólo disponible en el KT-145)

Al seleccionar la opción "Alarma de temperatura" se abre la ventana de configuración de los valores de temperatura para el umbral máximo y mínimo de alarma. Se puede establecer el umbral de alarma para la temperatura alta (superado el valor determinado hacia arriba) o baja (superado el valor determinado hacia abajo):

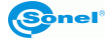

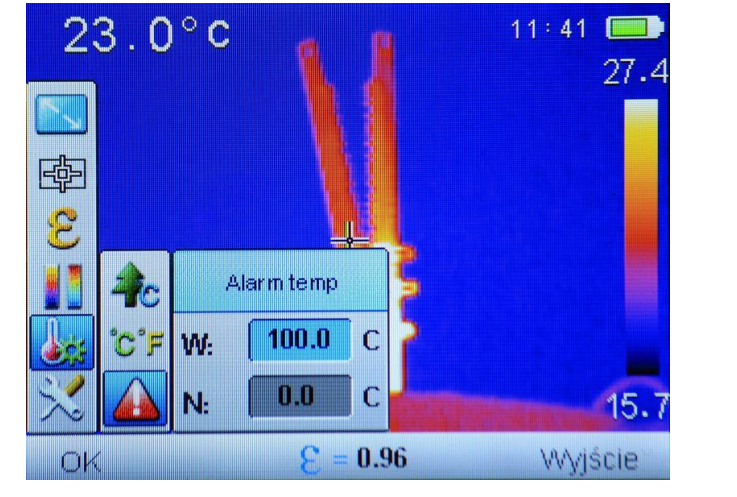

Las transiciones entre los campos se realizan mediante los botones "arriba/abajo" ( 🕇 o

pulsando el botón "OK" (\_\_\_\_) o el botón "a la derecha" . Además del valor editado

se muestra el mnemónico

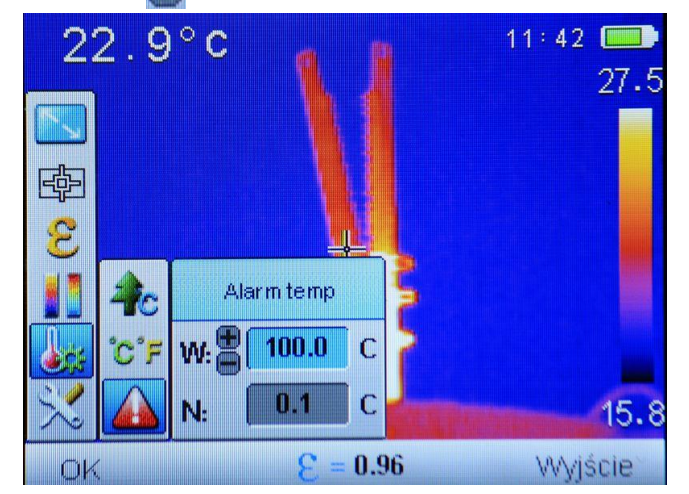

Aumento o disminución del valor de parámetro pulsando el botón "arriba/abajo" (**†** o **–**). La aprobación de los cambios con el botón "OK" (**–**) o "a la derecha" **)**, para volver sin guardar los cambios "a la izquierda" **(**. Vuelta al modo de medición, después de introducir cambios, al seleccionar "Salida" con el botón (**–**).

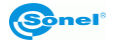

Dependiendo del tipo de alarma seleccionado, el cursor móvil en la pantalla en el modo de análisis espacial irá indicando los puntos con la mayor o menor temperatura, cambiando los colores según la descripción en los puntos 4.6.2.2 y 4.6.2.3 del presente manual.

#### 4.6.6 Configuración de sistema

En la pantalla está abierto el menú principal de la cámara.

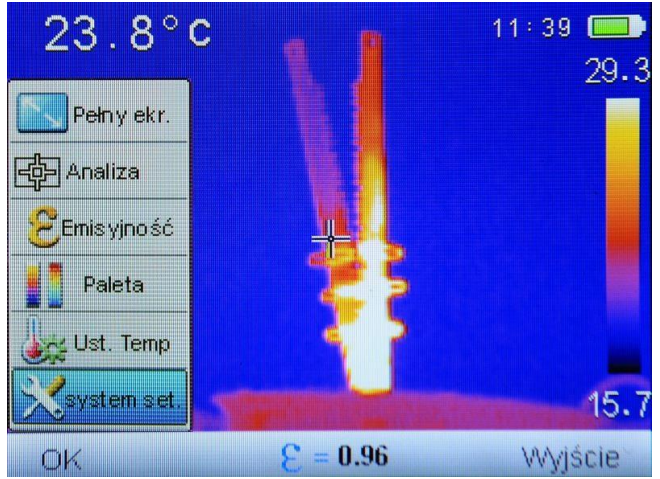

Al seleccionar la función del "System set." se abre el submenú con las funciones de configuración de la cámara:

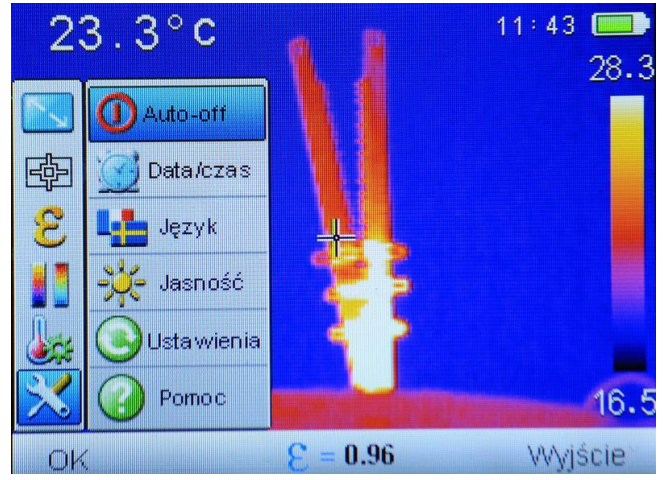

Se puede seleccionar una de varias opciones.

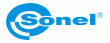

#### 4.6.6.1 Auto-off

Al seleccionar la opción "Auto-off" se abre la ventana de apagado automático de la cámara.

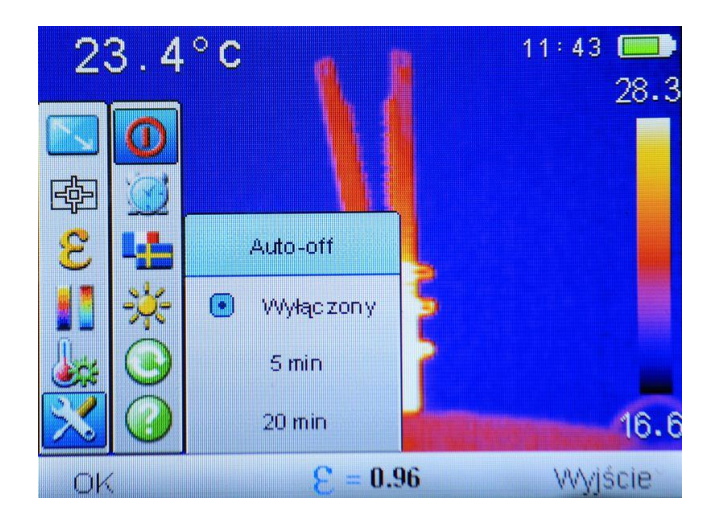

Hay tres configuraciones de auto-off de la cámara:

- "Apagado" - función de apagado automático inactivo,

- "5 min"- la cámara de apaga automáticamente después de 5 minutos de inactividad,

- "20min"- la cámara se apaga automáticamente después de 20 minutos de inactividad.

| La selección se realiza al pulsar los botones "arriba/abajo" ( 🕈 o 💳 ). La aprobación de |  |  |  |  |
|------------------------------------------------------------------------------------------|--|--|--|--|
| los cambios con el botón "OK" - o "a la derecha" . Vuelta sin guardar los                |  |  |  |  |
| cambios al menú pulsando "a la izquierda" ┥, vuelta al modo de medición                  |  |  |  |  |
| seleccionando "Salida" por medio del botón 🕖.                                            |  |  |  |  |

#### 4.6.6.2 Fecha/hora

Al seleccionar la opción "Fecha/hora" se abre la ventana de configuración de la fecha, hora y el formato de la fecha:

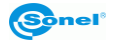

| 23. | 7°C          | 1          | 11:43 📼<br>28.7 |
|-----|--------------|------------|-----------------|
|     | Dat          | a/czas     |                 |
|     | Czas: (      | 11:43      |                 |
|     | Data: (      | 2015/02/24 |                 |
|     | Format daty: | Y/M/D      |                 |
|     | ALL STREET   |            | 16.6            |
| OK  |              |            | Wyjście         |

Las transiciones entre los campos se realizan mediante los botones "izquierda/derecha"

(◀ o ▶). Al lado del campo con el valor editado se muestra el mnemónico 讲, el valor editado se resalta en azul.

| Dat          | ta/czas    |  |
|--------------|------------|--|
| Czas:        | 11:43      |  |
| Data:        | 2015/02/24 |  |
| Format daty: | Y/M/D      |  |

Aumento o disminución del valor de parámetro se efectúa pulsando el botón "arriba/abajo" (+o -). Aprobación de los cambios con el botón "OK" Vuelta al modo de medición, sin introducir cambios, al seleccionar "Salida" por medio del botón .

Hay tres formatos de fecha disponibles:

M/D/Y – mes/día/año Y/M/D – año/mes/día D/M/Y – día/mes/año.

KT-80 • KT-145 – MANUAL DE USO

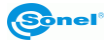

#### 4.6.6.3 Idioma

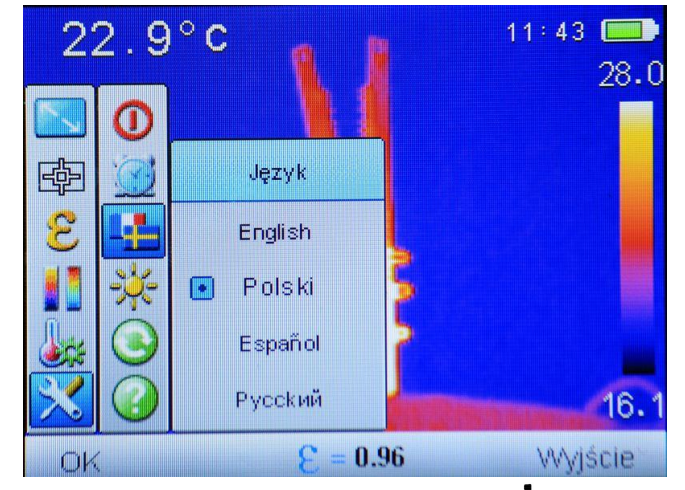

Al seleccionar la opción "Idioma" se abre la ventana de selección de idioma.

La selección se realiza al pulsar los botones "arriba/abajo" ( + o -). La aprobación de los cambios con el botón "OK" o a la derecha" , para volver sin guardar los cambios "a la izquierda" . Vuelta al modo de medición, después de introducir cambios, al seleccionar "Salida" con el botón .

La lista de idiomas disponibles puede diferir según los diferentes ejemplares de cámaras.

#### 4.6.6.4 Brillo

Al seleccionar la opción "Brillo" se abre la ventana de regulación del grado de retroiluminación LCD ..

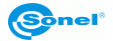

| 2            | 3.5 | °C 1                  | 11:44 📼<br>28.8 |
|--------------|-----|-----------------------|-----------------|
|              | 0   |                       |                 |
| 學            |     | Jasność               |                 |
|              | *   | Niska                 |                 |
|              |     | 💿 Średnia 🎴           |                 |
| $\mathbb{X}$ |     | Wysoka                | 16.7            |
| OK           |     | <mark>8 = 0.96</mark> | WWjście         |

#### 4.6.6.5 Configuración

Al seleccionar la opción "Configuración" se puede restablecer a la cámara los predeterminados de fábrica.

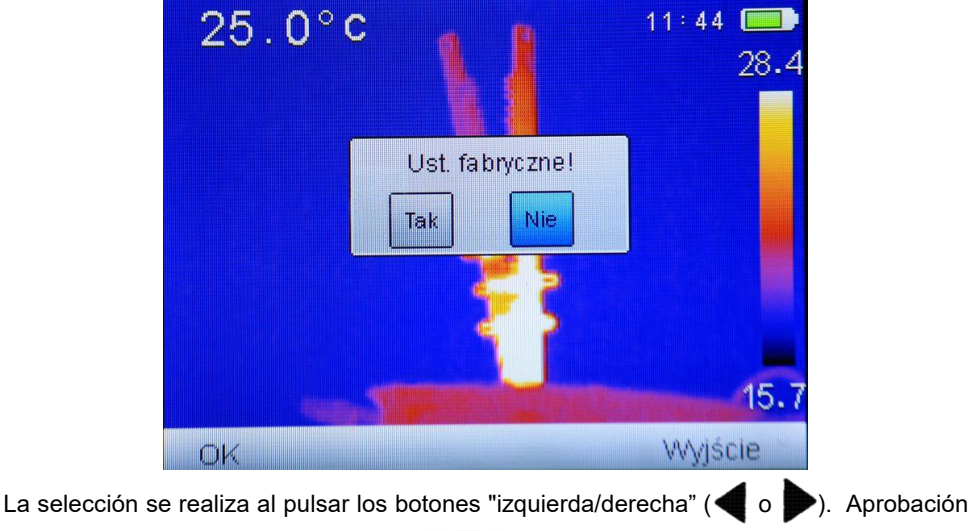

de los cambios con el botón "OK"  $\frown$ . Al seleccionar "Sí" se restablecen los

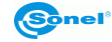

predeterminados de fábrica. Al seleccionar "No" se vuelve a MENÚ sin restablecer los predeterminados de fábrica, salida a la pantalla de medición pulsando la "Salida" por medio del botón /

Después de seleccionar la configuración por defecto se activan los siguientes parámetros:

-coeficiente de emisividad: 0.98:

- distancia del objeto: 1,8m (sólo en KT-145),
- temperatura ambiente: según la lectura corriente (sólo en KT-145).
- Paleta de colores: 2:
- humedad relativa: 70% (solo en KT-145),
- valor de la temperatura de alarma: W: 100°C (212°F), N: 0,0°C (32°F),
- auto-off: apagado,
- unidad de temperatura: °C,
- brillo LCD: media.

#### 4.6.6.6 Ayuda

Al seleccionar la opción "Ayuda" se abre la ayuda de pantalla que describe los parámetros básicos y la funcionalidad de la cámara.

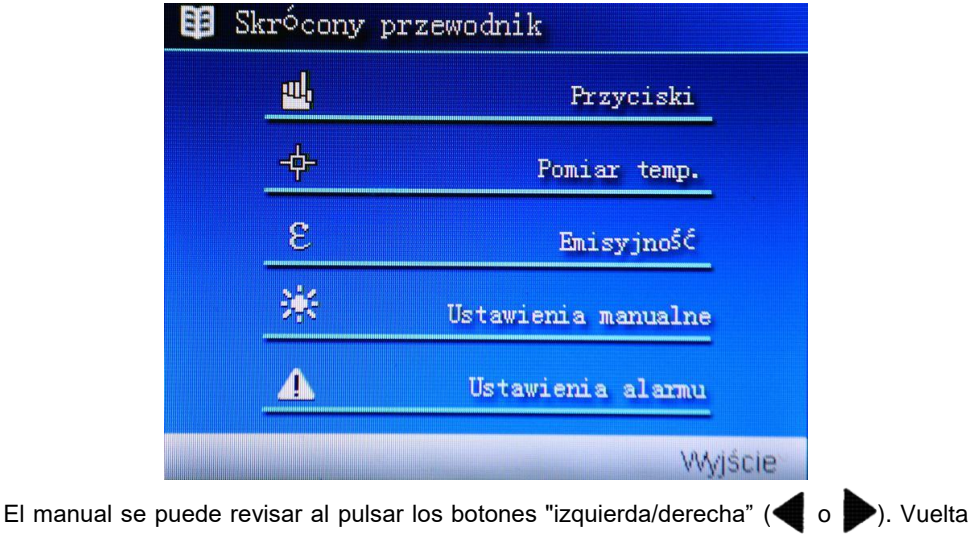

al modo de medición al pulsar "Salida" por medio del botón / ---

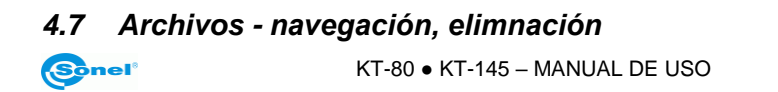

Cuendo en la pantalla se muestra la barra inferior:

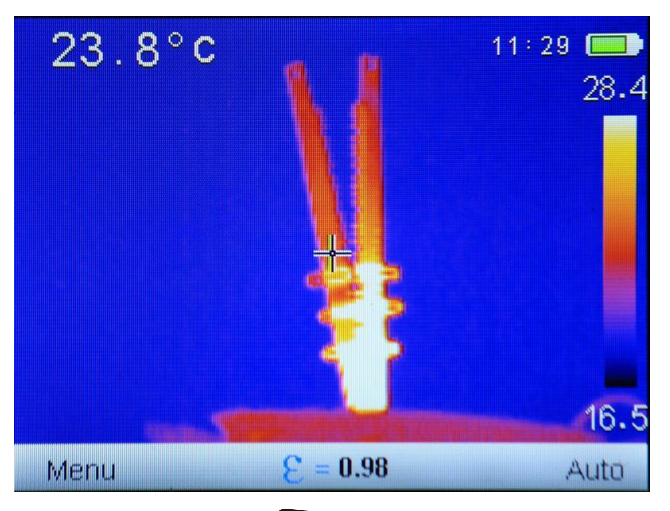

Al seleccionar "Ver de nuevo" (botón (D)) se abre la pantalla con la última imagen grabada:

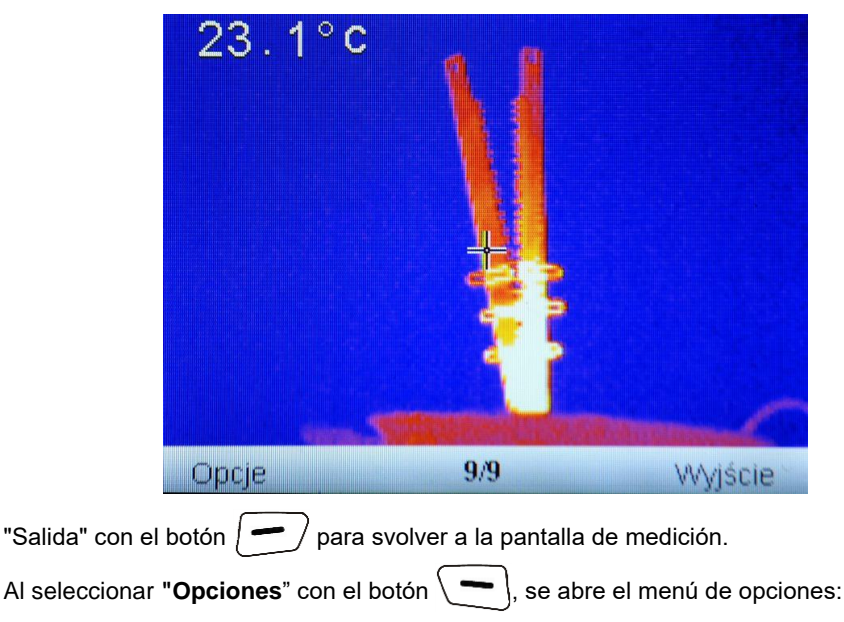

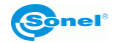

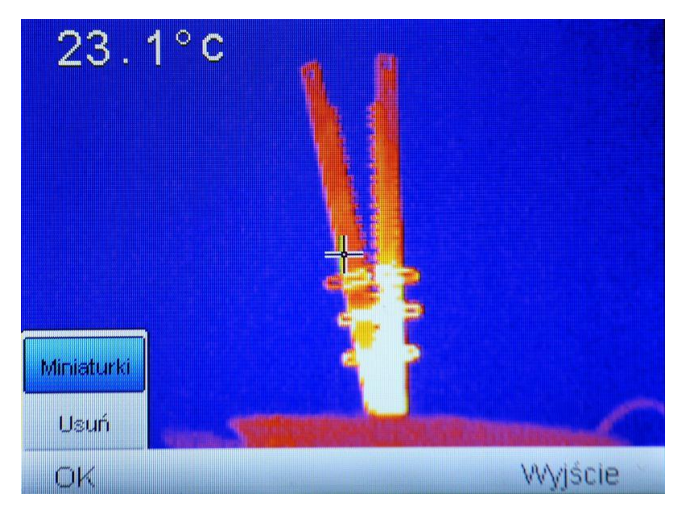

La selección posterior se realiza al pulsar los botones "arriba/abajo" (+ o -). Aprobación de los cambios con el botón "OK" -. Al hacer clic en "Eliminar" se abre la ventana de confirmación

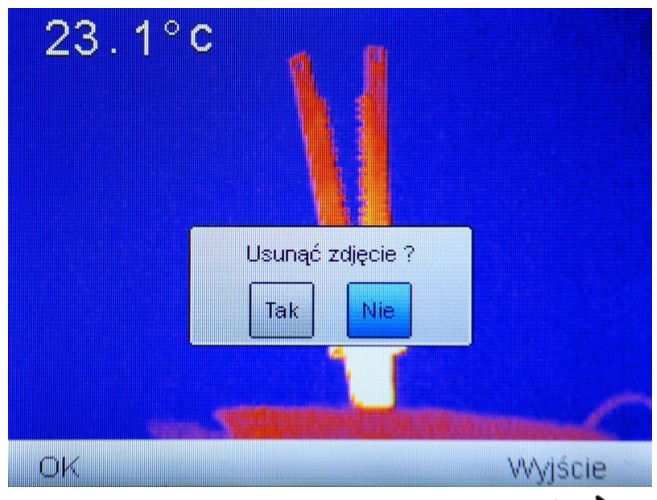

El cambio se realiza al pulsar los botones "izquierda/derecha" ( ┥ o ▶). Aprobación de

los cambios con el botón "OK" (\_\_\_\_\_). Al seleccionar "Sí" se elimina la imagen escogida. Al seleccionar "No" se vuelve a la navegación sin cambios en la memoria, salida a la pantalla de medición al pulsar "Salida" con el botón (\_\_\_\_\_).

Al seleccionar "Miniaturas" se muesta la vista de las imágenes guardadas en la memoria:

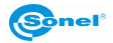

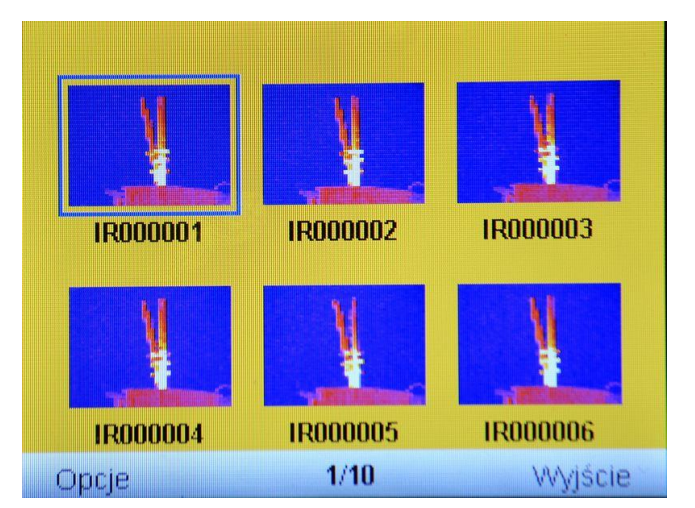

La navegación por la lista se realiza por medio de los botones "arriba/abajo" ( + o ) y "izquierda/derecha" ( o ), se puede elegir la imagen corrcta, en la barra infeior se muestra una información sobre el número siguiente de la imagençnúmero total de imágnes en la memoria.

"Salida" con el botón ( —) para svolver a la pantalla de medición.

Al seleccionar **"Opciones**" con el botón **(\_\_\_\_)**, se abre el menú de opciones:

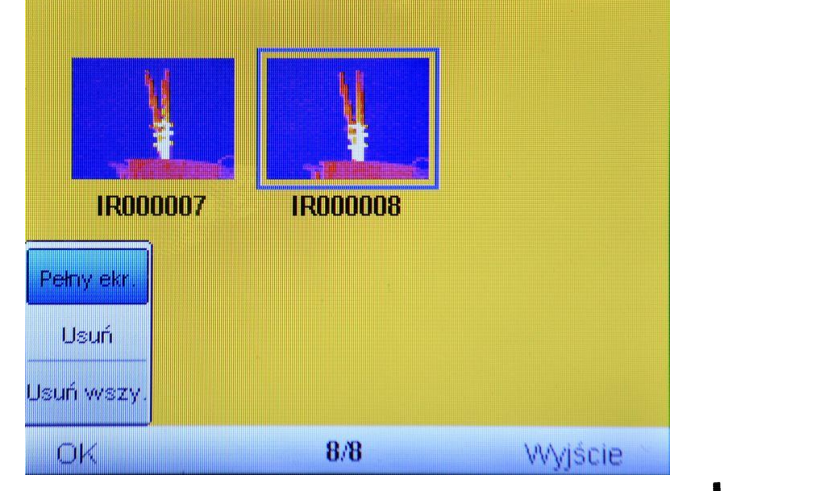

| La  | selección  | posterior | se    | realiza   | al   | pulsar   | los | botones | "arriba/abajo" | ( 🕇 | 0 | <b></b> ). |
|-----|------------|-----------|-------|-----------|------|----------|-----|---------|----------------|-----|---|------------|
| Apr | obación de | los camb  | ios d | con el bo | otón | • "OK" \ | -   | ].      |                |     |   |            |

Al seleccionar "Pantalla completa" se activa la vista de la imagen escogida en toda la 38 KT-80 • KT-145 – MANUAL DE USO

pantalla.

Al seleccionar "Eliminar" se abre la ventana de confirmación de eliminar una imagen singular, al seleccionar "Eliminar todo" Analógicamente abre la ventada de conformación de eliminar todas las imágenes guardadas.

| 1        |                                                 |
|----------|-------------------------------------------------|
| IR000007 | IRNNNNA<br>Usunąć wszystkie zdjęcia?<br>Tak Nie |
| ОК       | 8/8 Wyjście                                     |

El cambio se realiza al pulsar los botones "izquierda/derecha" ( o ). Aprobación de

los cambios con el botón "OK" . IMPORTANTE: Al seleccionar "Sí" se borrarán todas las fotografías guardadas en la tarjeta. Al seleccionar "No" se vuelve a la navegación sin cambios en la memoria, salida a la pantalla de medición al pulsar "Salida" con el botón .

Al seleccionar "Pantalla completa" se activa la vista de la imagen escogida en toda la pantalla.

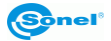

#### 4.8 Información acerca del hardware y la versión de software

Cuendo en la pantalla se muestra la barra inferior:

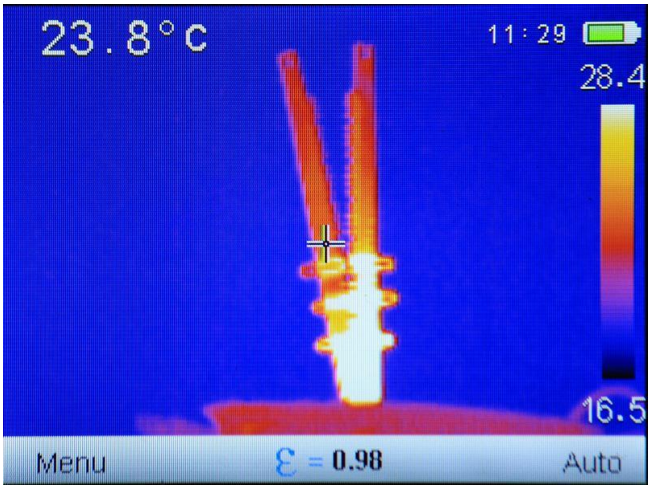

Pulse y mantanga pulsado durante unos 4 segundos el botón "a la izquierda" , para mostrar el marco con el númeo de la versión del equipo y del software.

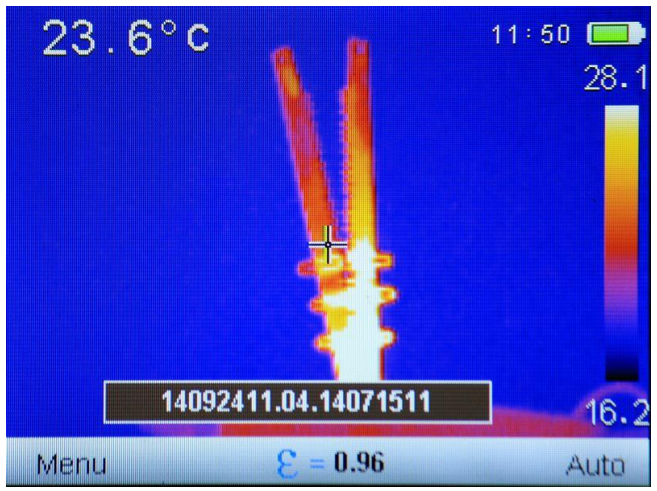

Al soltar la tecla el marco desaparecerá de la pantalla.

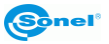

#### 4.9 Tarjeta SD

Las imágenes térmicas se almacenan en una tarjeta SD extraíble (capacidad máxima de 32GB) o "SD Wi-Fi". La tarjeta debe estar formateada en FAT32. Utilice la tarjeta de memoria SD dada exclusivamente con la cámara.

El conector de la tarjeta SD se encuentra en el mango de la cámara, detrás de la batería.

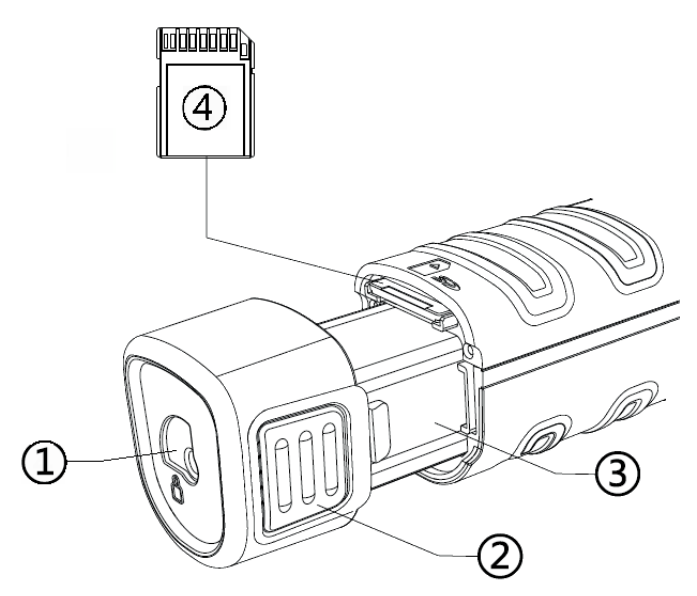

Para poder instalar / extraer la tarjeta SD (todas las siguientes operaciones se deben realizar con la cámara apagada):

- mueva los ganchos que sujetan la batería (1) en la posición de desbloqueo,

- comprima uniformemente en ambos lados los ganchos de la batería (2) y extraiga la batería hasta el momento en que todo el cuerpo de la batería (3) esté fuera de la cámara,
- asegúrese al montar la tarjeta que ésta se inserta en la orientación correcta. Posicione

la tarjeta SD en la dirección correcta, insértela en el conector de memoria hasta que haga clic; al retirar la tarjeta: pulse suavamente la tarjeta hasta que haga clic, libere la presión y extraiga la tarjeta.

- insete las baterías hasta que los ganchos hagan clic,

- fije la protección de batería en la posición BLOQUEADO (hacia el candado cerrado.

En algunos momentos de trabajo con la cámara (por ejemplo, después de cambiar la tarjeta SD, después de conectar/desconectar el cable USB) en la pantalla de la cámara puede aparecer un comunicado "Iniciación de tarjeta SD", la cámara instala la tarjeta SD, espere hasta que el mensaje desaparezca.

Falta de la tarjeta SD se indica con un símbolo en la pantalla.

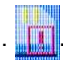

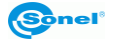

#### 4.10 Fuente de alimentación, carga de batería

La cámara se alimenta de la batería 3,7V 4200mAh, también puede ser alimentada mediante un adaptador CA.

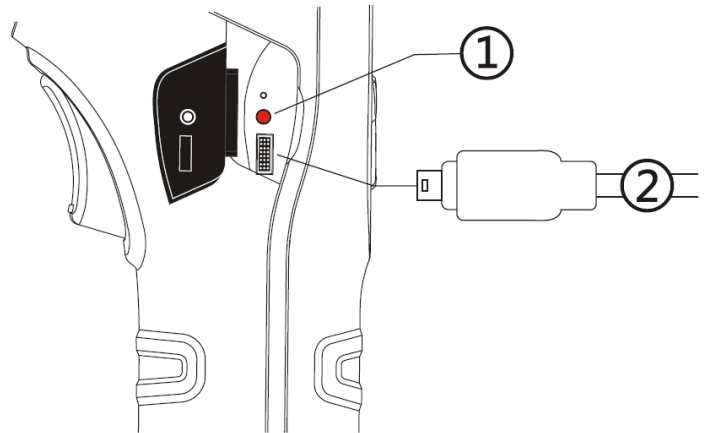

- 1 Diodo LED que indica el proceso de carga/alimentación del adaptador USB.
- 2 Conector micro-USB para conectar el adaptador USB.

Las baterías de cámaras de la serie KT se cargan sin tener que sacarlos de la cámara - sólo se tiene que enchufar el adaptador al conector micro-USB de la cámara apagada. **No realice la carga durante el funcionamiento de la carga**. Si la cámara se mantiene

sin uso durante un tiempo largo, se recomienda cargar las baterías cada varias semanas. Cuando no utilice la cámara, las baterías deben almacenarse fuera.

Durante el funcionamiento de la cámara, arriba a la derecha de la pantalla se muestra un indicador del nivel actual de energía de la cámara.

#### 4.10.1 Desmontaje / montaje de la batería

Las baterías se encuentran en el mango de la cámara El desmontaje y montaje de la batería no requiere herramientas.

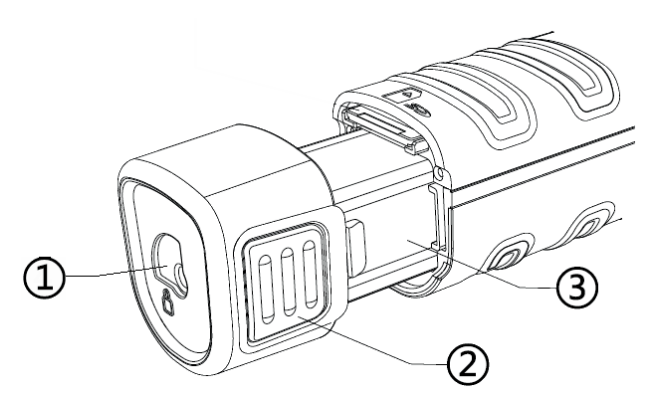

KT-80 • KT-145 – MANUAL DE USO

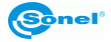

Para poder extraer la batería (todas las siguientes operaciones se deben realizar con la cámara apagada):

- mueva los ganchos que sujetan la batería (1) en la posición de desbloqueo,

- comprima uniformemente en ambos lados los ganchos de la batería (2) y extraiga la batería hasta el momento en que todo el cuerpo de la batería (3) esté fuera de la cámara. Para instalar la batería repita en orden inverso el procedimiento arriba indicado. Asegúrese siempre de tener la protección de la batería en la posición de BLOQUEO (hacia el candado cerrado).

#### 4.10.2 Uso del adaptador

Conecte el adaptador con la toma de corriente, a continuación conecte la cámara con el alimentador mediante el cable USB.

La conexión del adaptador se indica mediante un indicador LED. Si la cámara está apagada, el indicador indica el estado de carga. Encendida la cámara (al mantener pulsado durante 3 segundos el botón 0) el indicador muestra el trabajo del adaptador (las baterías no se cargan). Apagada de nuevo la cámara, si el adaptador no ha sido desconectado, el indicador señalizará de nuevo la carga de la batería.

Si el adaptador no está en uso, desconéctelo de la cámara y de la toma de corriente.

#### 4.10.3 Alimentación de batería

Encendida la cámara alimentada con las baterías, en la esquina superior izquierda de la pantalla se muestra el indicador del nivel de energía de las baterías.

Durante el funcionamiento de la cámara el estado de energía de las baterías se indica de forma continua:

Nivel de energía máximo.

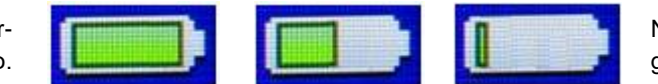

Nivel de energía mínimo.

#### 4.10.4 Carga de baterías

#### ¡ATENCIÓN!

En el primer uso, cargue la batería con el cargador USB integrado por un mínimo de 4 horas, mantenga la cámara apagada.

Cuando la cámara se apaga y la batería está dentro, la conexión del adaptador y el inicio de la carga vienen señalizados con el diodo LED que está en el conector micro-USB. Una vez cargadas las baterías el indicador LED se apaga.

Parpadeo rápido del indicador durante la carga indica una irregularidad (como el daño de

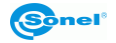

la batería), en este caso detenga la carga y verifique la causa de las irregularidades. En el caso de que haya solo una consecuencia de la anomalía lo puede ser producido por una batería de alta temperatura y la carga debe ser detenida hasta que se enfríe.

#### ¡ATENCIÓN!

Utilice únicamente el adaptador suministrado con la cámara.

#### ¡ATENCIÓN!

Nunca retire las baterías de la cámara mientras están cargando.

#### ¡ATENCIÓN!

Utilice sólo las baterías dedicadas, suministradas por el fabricante de la cámara.

#### ¡ATENCIÓN!

Cargue las baterías a temperatura de 0...40°C.

#### ¡ATENCIÓN!

Para guardar los parámetros apropiados de las baterías, la carga de las baterías en desuso se debe repetir cada 3 meses.

#### 4.10.5 Normas generales de uso de las baterías de litio-ion (Lilon)

Si usted no utiliza el dispositivo durante un largo tiempo, retire las pilas y guardarlas por separado. La batería almacenada en un estado de la descarga total, puede dañarse. Las baterías deben ser almacenadas en un lugar fresco, seco y bien ventilado y protegido de la luz directa del sol. Si las baterías se almacenan durante largo tiempo a altas temperaturas, los procesos químicos, que se producen pueden reducir su vida útil.

No cargue ni utilice las baterías en temperaturas extremas (no caliente ni exponga las baterías a temperaturas muy bajas). Las temperaturas extremas reducen el rendimiento de la batería. La temperatura nominal de funcionamiento debe ser estrictamente observada. No tire las baterías al fuego.

Las células de Li-lon son sensibles a los daños mecánicos. Este daño puede generar un daño permanente y en efecto, una explosión. Toda influencia en la estructura de la batería Li-lon puede causar su daño. Aquello puede causar su inflamación. En el caso de un cortocircuito en la batería + y - puede ocurrir su daño permanente e incluso la inflamación.

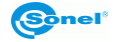

44

No sumerja la batería Li-lon en líquidos, no guarde la batería en condiciones de alta humedad.

En caso de contacto de electrolito que se encuentra dentro de la batería Li-Ion con ojos o piel, lave concienzudamente el área expuesta con agua y acuda inmediatamente al médico. La batería debe ser utilizada de manera que inaccesible a terceros y alejada a los niños.

En el momento de notar algún cambio en la batería Li-Ion (color, hinchado, temperatura excesiva) deje de usar la batería Li-Ion. Las baterías Li-Ion mecánicamente dañadas, excesivamente cargadas y descargadas no sirven para su uso.

El mal uso de la batería puede causar su daño permanente. Aquello puede causar su inflamación. El vendedor con el fabricante no asumen responsabilidad por los posibles surgidos en efecto del uso incorrecto de la batería Li-Ion.

#### 4.11 Instalación del controlador de la cámara

#### 4.11.1 Requisitos de hardware

Sistema operativo: Microsoft<sup>®</sup> Windows XP o superior (mínimo recomendado Windows 7) Procesador: Pentium 4 a 2,4 GHz o más RAM: al menos 512 MB

#### 4.11.2 Instalación

Se recomienda instalar el software Sonel ThermoAnalyze2 antes de conectar la cámara a un ordenador (controladores de la cámara se instalan automáticamente con el software Sonel ThermoAnalyze2).

Insertado en el ordenador el CD con el software (suministrado con la cámara), se debe arrancar el programa de instalación (MENÚ del disco). Si la puesta en marcha no es automática, active el programa "autorun.exe" en el catálogo principal del CD.

Después de seleccionar el idioma se abre una ventana donde se debe seleccionar "Cámaras Térmicas" y luego instalar el software Sonel ThermoAnalyze2. Se activa el programa de instalación, inicialmente se instalan los módulos del sistema necesarios (de Microsoft<sup>®</sup>) y por consiguiente el software Sonel ThermoAnalyze2, siga las instrucciones que aparecen en pantalla.

Instalado el software, pueda conectar la cámara al puerto USB. Para transferir imágenes al disco de ordenador proceda según el punto 4.12 del presente manual. Con el fin de transferir la imagen térmica, proceda según el punto 4.13 del presente manual.

En caso de no disponer del CD de instalación original, puede hacer la instalación

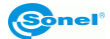

utilizando el software descargado de la página web www.sonel.pl.

#### 4.12 Lectura de datos de la memoria externa (tarjeta SD)

El contenido de la tarjeta se puede leer mediante la conexión de la cámara a un ordenador a través de un cable USB o después de sacarla de la cámara por medio de un lector de tarjetas SD.

Después de conectar la cámara al puerto USB del ordenador, en la pantalla aparece el

símbolo de conexión de USB

sistema, el contenido de la tarjeta SD es visto como otra unidad instalada en el equipo (el nombre de la unidad coincide con el nombre que se da a la tarjeta SD).

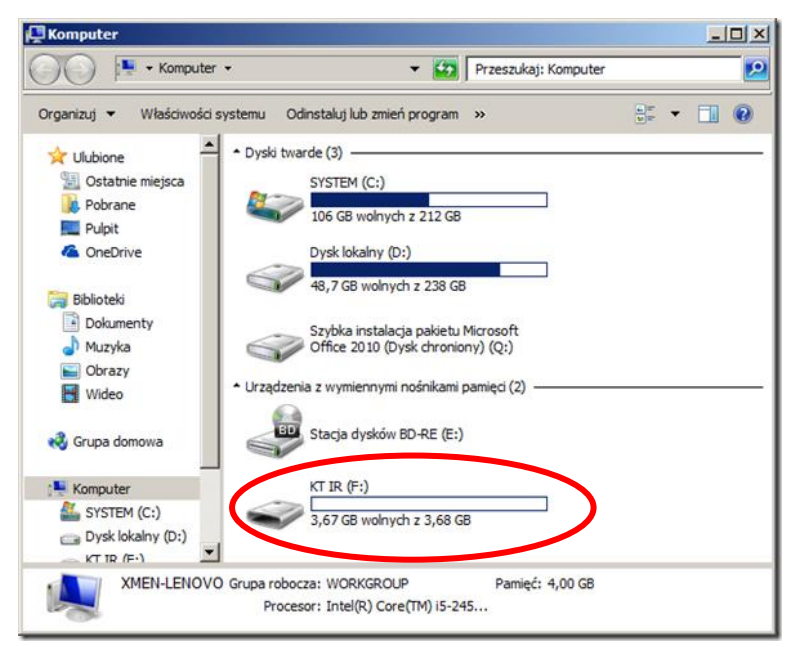

Los archivos que contienen los termogramas se encuentran en la carpeta (letra de unidad):\DCIM\PICTURE\.

Los archivos seleccionados o todos deben ser copiados al disco del ordenador y después podrán ser abiertos a través del programa Sonel ThermoAnalyze2. El procedimiento de apertura y procesamiento de imágenes se describe en el manual de software.

Es posible instalar la tarjeta SD Wi-Fi, lo que le permite transferir imágenes a un ordenador de forma inalámbrica mediante la red Wi-Fi. La descripción detallada de transferencia de los archivos está incluida en el manual de uso del programa "Sonel ThermoAnalyze 2<sup>®</sup>".

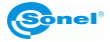

#### 4.13 Vista de imagen térmica con USB (sólo en KT-145)

Para activar la vista de imagen térmica en la pantalla de ordenador en un tiempo real, extraiga de la cámara apagada la tarjeta SD y vuelva a encender la cámara. En la

Después de conectar la cámara al puerto USB del ordenador, en la pantalla aparecerá un símbolo de conexión USB **estimatoria**, en el programa Sonel ThermoAnalyze2 seleccione el modo "Vídeo", luego "Tipo de cámara": KT-145.

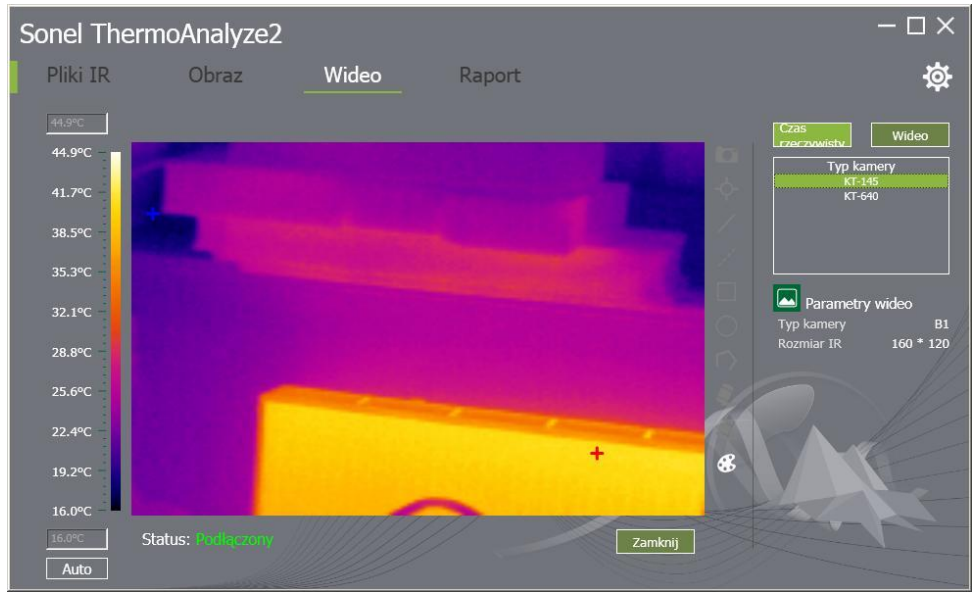

A continuación, siga las instrucciones del manual del software Sonel ThermoAnalyze2.

#### 4.14 Análisis de Datos

El programa "Sonel ThermoAnalyze 2<sup>®</sup>" incluido en el equipo, le permite realizar un análisis detallado de las imágenes térmicas registradas, que termina ejecutando el informe. Una descripción detallada se encuentra en el manual de software.

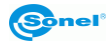

#### 5 Datos técnicos

| Modelo (versión)                     | KT-145v11                                         | KT-145v30                                                           | KT-80                                                                     |  |  |  |  |
|--------------------------------------|---------------------------------------------------|---------------------------------------------------------------------|---------------------------------------------------------------------------|--|--|--|--|
| Objetivo                             | 11 mm                                             | 30 mm                                                               | 8 mm                                                                      |  |  |  |  |
|                                      | Parámetros térmicos                               |                                                                     |                                                                           |  |  |  |  |
| Resolución de matriz                 | 160 × 1                                           | 120 píxeles                                                         | 80 × 80 píxeles                                                           |  |  |  |  |
| Rango espectral                      |                                                   | 8~14 цт                                                             |                                                                           |  |  |  |  |
| Nitidez                              |                                                   | Manual                                                              |                                                                           |  |  |  |  |
| Focal / Campo de vi-<br>sión         | 11mm /<br>15.5° x 20.6°                           | 30mm / 5.7° x 7.6°                                                  | 8mm / 18.5° x 18.5°                                                       |  |  |  |  |
| Sensibilidad térmica                 |                                                   | ≤0.08°C @30°C                                                       |                                                                           |  |  |  |  |
| Zoom                                 |                                                   | X2                                                                  | -                                                                         |  |  |  |  |
| Paletas                              |                                                   | 6                                                                   | 4                                                                         |  |  |  |  |
| Interfaz                             |                                                   | Micro USE                                                           | 3                                                                         |  |  |  |  |
|                                      | Presenta                                          | ción de Imágenes                                                    |                                                                           |  |  |  |  |
|                                      |                                                   | LCD                                                                 |                                                                           |  |  |  |  |
| Pantalla                             | 3.5 pulgadas LCD(320 x 240 píxels)                |                                                                     |                                                                           |  |  |  |  |
|                                      | Regulación de tres grados de retroiluminación LCD |                                                                     |                                                                           |  |  |  |  |
| Frecuencia de actuali-<br>zación     |                                                   | 50 Hz                                                               |                                                                           |  |  |  |  |
|                                      |                                                   | Medición                                                            |                                                                           |  |  |  |  |
| Precisión                            | (para las tempera<br>temperaturas res             | ±2°C o 2% de la<br>aturas del ambiente de<br>stantes ±3°C o 3% de l | lectura<br>l rango: 10°C…35°C, para las<br>la lectura), distancia 1 m-5 m |  |  |  |  |
| Alcance de temperatu-<br>ras medidas | -20°C                                             | +350°C                                                              | 0°C+250°C                                                                 |  |  |  |  |
|                                      | Emisividad (0.01-1.00)                            |                                                                     |                                                                           |  |  |  |  |
| Corrección de las                    | Temperatu                                         | ra de ambiente                                                      |                                                                           |  |  |  |  |
| medición                             | Dis                                               | stancia                                                             | -                                                                         |  |  |  |  |
|                                      | Humed                                             | dad relativa                                                        |                                                                           |  |  |  |  |
|                                      | Funcior                                           | nes de medición                                                     |                                                                           |  |  |  |  |
| Punto                                |                                                   | Punto centr                                                         | al                                                                        |  |  |  |  |
| Max                                  |                                                   | Punto de temperatu                                                  |                                                                           |  |  |  |  |
| Min                                  |                                                   | Punto de temperatu                                                  | ra minima                                                                 |  |  |  |  |
| Alarma                               | Alarma de ter                                     | nperatura minima                                                    | -                                                                         |  |  |  |  |
|                                      |                                                   | agen térmice                                                        | -                                                                         |  |  |  |  |
| Eormato de archivo                   | ima                                               | Jen termica                                                         |                                                                           |  |  |  |  |
| Portador                             |                                                   | Tarieta SD evtr                                                     | aíble                                                                     |  |  |  |  |
|                                      |                                                   |                                                                     |                                                                           |  |  |  |  |

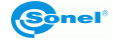

| Alimentación                       |                                            |  |  |
|------------------------------------|--------------------------------------------|--|--|
| Batería                            | 3,7 V 4200 mAh Li-Ion                      |  |  |
| Carga                              | En la cámara o el cargador externo         |  |  |
| Fuente de alimentación<br>externa  | Alimentador 110/230 V AC, 50/60 Hz         |  |  |
| Duración de batería                | Más de 4 horas                             |  |  |
|                                    | Características físicas / medioambientales |  |  |
| Hermeticidad                       | IP43                                       |  |  |
| Tamaño                             | 103 mm x 98 mm x 258 mm                    |  |  |
| Peso                               | 755 g                                      |  |  |
| Temperatura de trabajo             | -10°C 50°C                                 |  |  |
| Temperatura de alma-<br>cenamiento | -20°C 60°C                                 |  |  |
| Humedad                            | 10% to 95%, sin condensación               |  |  |
| Choque - resistencia               | 25G, IEC 68-2-29                           |  |  |
| Vibración - resistencia            | 2G, IEC 68-2-6                             |  |  |

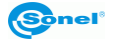

#### 6 Vista ejemplar del coeficiente de la emisividad

| aluminio rugoso       G         aluminio oxidado       G         aluminio oxidado       G         asfalto       G         amianto (hojas, pizarra)       G         amianto (fibra)       G         baquelita       G         bronce mate       G         bronce pulido       G         bronce poroso, rugoso       G         ladrillo común, glaseado, rugoso       G         cemento       G         cormo       G         cormo       G         cormo       G         cinc       G         grafito rojo       G         grafito       G         grafito       G         grap billante                                                                                                  | 0.05                 |
|----------------------------------------------------------------------------------------------------|----------------------|
| aluminio oxidado                                                                                                    | o0,07                |
| aluminio oxidado                                                                                                    | do0,25               |
| asfalto                                                                                                    | do0.30               |
| amianto (hojas, pizarra)       0         amianto (fibra)       0         baquelita       0         bronce mate       0         bronce pulido       0         bronce poroso, rugoso       0         ladrillo común, glaseado, rugoso       0         ladrillo refractario rugoso       0         cemento       0         cromo       0         cromo pulido       0         cromo pulido       0         cromo pulido       0         cromo pulido       0         cromo accida       0         qrafilo rojo       0         grafito       0         suelo congelado       0         grafito       0         laca hlanca       0         laca negra brillante       0         laca plateada       0         hielo       0         cobre oxidado       0         cobro pulido recocido       0         arcilla cocida       0         grafito       0         grafito       0         suelo congelado       0         cobalto       0         cobalo       0 <td< td=""><td>0.90</td></td<>                        | 0.90                 |
| amianto (fibra)       0         baquelita       0         bronce mate       0         bronce pulido       0         bronce poroso, rugoso       0         ladrillo común, glaseado, rugoso       0         ladrillo refractario rugoso       0         cemento       0         cromo       0         cromo pulido       0         cromo pulido       0         cromo pulido       0         cromo pulido       0         cinc       0         cinc       0         arcilla cocida       0         grafito       0         suelo congelado       0         grama       0         cobalto       0         cobre oxidado       0         nagnesio       0         cobre oxidado       0         cobro pulido recocido       0,01.0         latón oxidado       0         cobro pulido recocido       0,01.0         latón oxidado       0         niquel pulido       0                                                                                                    | , pizarra)0,96       |
| baquelita       G         bronce mate       G         bronce poroso, rugoso       G         ladrillo común, glaseado, rugoso       G         ladrillo refractario rugoso       G         cemento       G         cemento (hormigón)       G         cromo       G         cromo pulido       G         cinc       G         indrillo rojo       G         pintura de aceite       G         arcilla cocida       G         grafito       G         suelo congelado       G         goma       G         laca negra mate       G         laca negra mate       G         laca plateada       G         hielo       G         cobre oxidado en negro       G         cobro pulido recocido       G         cobro pulido recocido       G         cobro pulido recocido       G         cobro pulido recocido       G         cobro pulido recocido       G         cobro pulido recocido       G         cobro pulido recocido       G         cobro pulido recocido       G         cobro pulido recocido       G | 0,78                 |
| bronce mate       0         bronce pulido       0         bronce poroso, rugoso       0         ladrillo común, glaseado, rugoso       0         ladrillo refractario rugoso       0         cemento       0         cemento (hormigón)       0         cromo       0         cromo pulido       0         cinc       0         cinc       0         pintura de aceite       0         arcilla cocida       0         grafito       0         goma       0         cobalto       0         laca negra mate       0         laca negra mate       0         laca plateada       0         nielo       0         cobre oxidado en negro       0         cobro pulido recocido       0,01.0         latón oxidado       0         latón oxidado       0                                                                                                    | 0,93                 |
| bronce pulido       0         bronce poroso, rugoso.       0         ladrillo común, glaseado, rugoso       0         ladrillo refractario rugoso       0         cemento.       0         cemento (hormigón).       0         cromo       0         cromo pulido.       0         cinc.       0         ladrillo rojo       0         cinc.       0         pintura de aceite       0         arcilla cocida.       0         grafito       0         gorna       0         cobalto.       0         gorna       0         laca negra mate       0         laca negra mate       0         laca plateada       0         nielo.       0         cobre oxidado en negro       0         cobro pulido recocido       0,01.0         latón oxidado       0         latón oxidado       0                                                                                                    |                      |
| bronce poroso, rugoso                                                                                                    | 0,10                 |
| ladrillo común, glaseado, rugoso       0         ladrillo refractario rugoso       0         cemento       0         cemento (hormigón)       0         cromo       0         cromo pulido       0         estaño       0         cinc       0         ladrillo rojo       0         pintura de aceite       0         arcilla cocida       0         grafito       0         guelo congelado       0         goma       0         cobalto       0         laca negra brillante       0         laca plateada       0         nielo       0         cobre oxidado en negro       0         cobro pulido recocido       0,01.0         latón oxidado       0         latón oxidado       0         latón oxidado       0         latón oxidado       0                                                                                                    | , rugoso0,55         |
| ladrillo refractario rugoso       0         cemento       0         cromo       0         cromo pulido       0         cromo pulido       0         estaño       0         cinc       0         ladrillo rojo       0         pintura de aceite       0         arcilla cocida       0         grafito       0         suelo congelado       0         goma       0         cobalto       0         laca plateada       0         hielo       0         cobre oxidado en negro       0         cobro pulido recocido       0,01.0         latón oxidado       0         latón oxidado       0         latón oxidado       0         latón oxidado       0         latón oxidado       0                                                                                                    | glaseado, rugoso0,85 |
| cementoCcemento(hormigón)cromoCcromo pulidoCestañoCcincCladrillo rojoCpintura de aceiteCarcilla cocidaCgrafitoCgrafitoCsuelo congeladoCgomaCcobaltoClaca negra brillanteClaca negra mateClaca plateadaCnagnesioCcobre oxidado en negroCcobro pulido recocido0,01.0latónClatón oxidadoCniquel pulidoC                                                                                                    | nrio rugoso0,94      |
| cemento (hormigón)       0         cromo       0         cromo pulido       0         estaño       0         cinc       0         ladrillo rojo       0         pintura de aceite       0         arcilla cocida       0         grafito       0         grafito       0         grafito       0         goma       0         cobalto       0         laca plateada       0         hielo       0         cobre oxidado en negro       0         cobro pulido recocido       0,01.0         latón oxidado       0         latón oxidado       0 <td>0,54</td>                                              | 0,54                 |
| cromo0cromo pulido0estaño0cinc0ladrillo rojo0pintura de aceite0arcilla cocida0arcilla0grafito0goma0cobalto0laca negra brillante0laca plateada0hielo0cobre oxidado en negro0cobro pulido recocido0latón oxidado0latón oxida                                                                                                    | nigón)0.90           |
| cromo pulidoCestaño.Ccinc.Cladrillo rojoCpintura de aceiteCarcilla cocida.Carcilla cocida.CgrafitoCgrafitoCsuelo congeladoCgomaCcobalto.Ccuarzo.Claca blancaClaca negra brillanteClaca negra mateClaca plateadaCnagnesioCcobre oxidado en negroCcobro pulido recocido0,01.latón oxidadoCníquel pulidoC                                                                                                    | 0.15                 |
| estaño                                                                                                    | 0,10                 |
| cinc       0         ladrillo rojo       0         pintura de aceite       0         arcilla cocida       0         arcilla cocida       0         grafito       0         grafito       0         suelo congelado       0         goma       0         cobalto       0         cuarzo       0         laca blanca       0         laca negra brillante       0         laca negra mate       0         laca plateada       0         hielo       0         cobre oxidado en negro       0         cobro pulido recocido       0,01.0         latón       0         latón oxidado       0         níquel pulido       0                                                                                                    |                      |
| ladrillo rojo       0         pintura de aceite       0         arcilla cocida       0         arcilla cocida       0         grafito       0         grafito       0         guelo congelado       0         goma       0         cobalto       0         cuarzo       0         laca blanca       0         laca negra brillante       0         laca plateada       0         hielo       0         cobre oxidado       0         cobro pulido recocido       0,01.0         latón oxidado       0         níquel pulido       0                                                                                                    | 0.05                 |
| pintura de aceite       0         arcilla cocida       0         arcilla       0         grafito       0         suelo congelado       0         goma       0         cobalto       0         cuarzo       0         laca blanca       0         laca negra brillante       0         laca plateada       0         hielo       0         cobre oxidado       0         cobro pulido recocido       0,01.0         latón       0         latón oxidado       0         níquel pulido       0                                                                                                    | 0.93                 |
| arcilla cocida                                                                                                    | ite0,94              |
| arcilla       0         grafito       0         suelo congelado       0         goma       0         cobalto       0         cuarzo       0         laca blanca       0         laca negra brillante       0         laca negra mate       0         laca plateada       0         hielo       0         cobre oxidado       0         cobre oxidado en negro       0         cobro pulido recocido       0,01.0         latón       0         níquel pulido       0                                                                                                    | 0,91                 |
| grafito    0      suelo congelado    0      goma    0      cobalto    0      cuarzo    0      laca blanca    0      laca negra brillante    0      laca negra mate    0      laca plateada    0      hielo    0      cobre oxidado    0      cobre oxidado en negro    0      cobro pulido recocido    0,01.0      latón oxidado    0                                                                                                    | 0.40                 |
| suelo congelado       0         goma       0         cobalto       0         cuarzo       0         laca blanca       0         laca negra brillante       0         laca negra mate       0         laca plateada       0         hielo       0         cobre oxidado       0         cobre pulid       0         cobro pulido recocido       0,01.0         latón       0         níquel pulido       0                                                                                                    |                      |
| gomaGcobaltoGcuarzoGlaca blancaGlaca negra brillanteGlaca negra mateGlaca plateadaGhieloGcobre oxidadoGcobre oxidado en negroGcobre oxidado en negroGcobro pulido recocidoGlatónGlatón oxidadoGníquel pulidoG                                                                                                    | do0,93               |
| cobaltoCcuarzoClaca blancaClaca negra brillanteClaca negra mateClaca plateadaChieloCmagnesioCcobre oxidadoCcobre oxidado en negroCcobro pulido recocidoClatónClatón oxidadoCníquel pulidoC                                                                                                    |                      |
| cuarzo                                                                                                    | 0.18                 |
| laca blanca       0         laca negra brillante       0         laca negra mate       0         laca plateada       0         hielo       0         magnesio       0         cobre oxidado       0         cobre oxidado en negro       0         cobro pulido recocido       0,01.0         latón       0         níquel pulido       0                                                                                                    | 0,93                 |
| laca negra brillante       0         laca negra mate       0         laca plateada       0         hielo       0         magnesio       0         cobre oxidado       0         cobre oxidado en negro       0         cobro pulido recocido       0,01.0         latón oxidado       0         níquel pulido       0                                                                                                    | 0,87                 |
| laca negra mate       0         laca plateada       0         hielo       0         magnesio       0         cobre oxidado       0         cobre oxidado en negro       0         cobre pulid       0         cobro pulido recocido       0,01.0         latón oxidado       0         níquel pulido       0                                                                                                    | lante0,87            |
| laca plateada       0         hielo       0         magnesio       0         cobre oxidado       0         cobre oxidado en negro       0         cobre pulid       0         cobro pulido recocido       0,01.0         latón       0         níquel pulido       0                                                                                                    | te0,97               |
| hielo                                                                                                    | 0,31                 |
| magnesio       0         cobre oxidado       0         cobre oxidado en negro       0         cobre pulid       0         cobro pulido recocido       0,01.0         latón       0         níquel pulido       0                                                                                                    | 0,97                 |
| cobre oxidado       0         cobre oxidado en negro       0         cobre pulid       0         cobro pulido recocido       0,01.0         latón       0         níquel pulido       0                                                                                                    |                      |
| cobre oxidado en negro                                                                                                    | 0,65                 |
| cobre pulid                                                                                                    | en negro0,88         |
| cobro pulido recocido0,010<br>latón0<br>latón oxidado0<br>níquel pulido0                                                                                                    | 0,07                 |
| latón                                                                                                    | ecocido0,010,02      |
| latón oxidado0<br>níquel pulido0                                                                                                    | 0.10                 |
| níquel pulido                                                                                                    | 0.61                 |
| <b>—</b>                                                                                                    |                      |

| plomo brillante                          | 0.08 |
|------------------------------------------|------|
| plomo gris                               | 0,28 |
| plomo oxidado                            | 0.63 |
| papel blanco                             | 0,90 |
| papel negro brillante                    | 0,90 |
| papel negro mate                         | 0,94 |
| papel alquitranado                       | 0,92 |
| plástico negro                           | 0,95 |
| platino                                  | 0.10 |
| porcelana esmaltada                      | 0,92 |
| mercurio                                 | 0,10 |
| hollín                                   | 0.95 |
| negro de lámpara                         | 0,96 |
| plata                                    | 0.03 |
| acero galvanizado                        | 0,28 |
| acero oxidado                            | 0,88 |
| acero recién perfilado                   | 0,24 |
| acero perfilado                          | 0,56 |
| acero rugoso                             | 0,96 |
| acero rojo                               | 0,69 |
| acero niquelado                          | 0,11 |
| esmalte                                  | 0,90 |
| vidrio                                   | 0,92 |
| vidrio mate                              | 0,96 |
| nieve                                    | 0,80 |
| cinta aislante                           | 0,95 |
| telas                                    | 0.85 |
| titanio                                  | 0.30 |
| carbón                                   | 0.90 |
| carbón vegetal en polvo                  | 0,96 |
| tungsteno                                | 0.13 |
| tungsteno oxidado                        | 0.11 |
| oro                                      | 0.02 |
| hierro brillante                         | 0,16 |
| hierro perfilado en caliente             | 0,77 |
| hierro oxidado                           | 0,74 |
| hierro pulido                            | 0,23 |
| hierro y acero oxidados                  | 0.85 |
| hierro fundido, pieza bruta de fundición | 0,81 |
| hierro fundido pulido                    | 0,21 |
|                                          |      |

Estos valores pueden variar dependiendo de las condiciones de medición.

#### 7 Limpieza y mantenimiento

#### ¡ATENCIÓN!

Utilice sólo los siguientes métodos de conservación.

La cubierta de la cámara - todas las áreas que no son elementos de la cámara óptica - se puede limpiar con un paño suave humedecido ligermante mediante detergente suave. No utilice disolventes o productos de limpieza que puedan rayar la carcasa (polvos, pastas, etc.) Durante limpieza la cámara debe ser apagada.

Las lentias del lentede la camara de imagenses termicas y gracias a su revestimiento antirreflejos son tanto más sensibles como tambien la parte más cara de la cámara (la lente es crucial para capacidades radiométricas infrarrojas del sistema). Por lo tanto, después de cada uso de la lente de la cámara hay que cerrar la capa. Las superficies ópticas sólo se debe limpiarsólo cuando están visiblemente sucias. No toque la superficie expuesta de la lente, ya que la suciedad dejada por huellas dacticales pueden ser perjudiciales para las capas y y lentes de vidrio.

Para limpiar el visor óptico, óptica, especialmente, las cámaras y accesorios que usted no puede utilizar ningún producto químico. Utilice un tejido limpio, seco y suave del cuerpo para limpiar el visor óptico y sólo anexatoallitas para limpiar las lentias de la lente.

#### 8 Mantenimiento y almacenamiento

La cámara térmica KT-145 y KT-80 no tienen ningunos partes que puedan ser reparadas por el usuario. No intente desmontar o reformar a la cámara. Al abrir el dispositivo anulará la garantía

Durante el almacenamiento del dispositivo, observe con las siguientes instrucciones:

- Asegúrese de que la cámara y sus accesorios están secos
- Durante el almacenamiento prolongado retire las baterias
- se permiten las temperaturas de almacenamiento según los datos técnicos
- para evitar la descarga total de la batería durante un almacenamiento prolongado se la debe recargar de vez en cuando

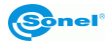

#### 9 Accesorios

La lista actual de accesorios se puede encontrar en el sitio web del fabricante.

#### 9.1 Accesorios estándar – KT-80

El juego estándar suministrado por el fabricante incluye:

- Cámara KT-80
- Tarjeta de memoria WAPOZSD1
- Batería Li-Ion 3,7 V 4,2 Ah WAAKU13
- Adaptador universal 100~240V (con adaptadores para enchufes)
- Cable USB-microUSB WAPRZUSBMICRO
- Manual de uso de la cámara
- Manual de uso del programa Sonel ThermoAnalyze2
- Correa de empuñadura WAPOZPAS1
- · Certificado de calibración emitido por laboratorio acreditado

#### 9.2 Accesorios estándar – KT-145

El juego estándar suministrado por el fabricante incluye:

- Cámara KT-145.
- Tarjeta de memoria WAPOZSD1
- Batería Li-Ion 3,7 V 4,2 Ah WAAKU13
- Adaptador universal 100~240V (con adaptadores para enchufes)
- Cable USB-microUSB WAPRZUSBMICRO
- Manual de instrucciones de la cámara
- Manual de instrucciones del programa Sonel ThermoAnalyze2<sup>®</sup>
- Correa de empuñadura WAPOZPAS1
- Estuche WAFUTM7
- Certificado de calibración emitido por laboratorio acreditado

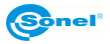

#### 9.3 Accesorios adicionales

• Tarjeta SD Wi-Fi 4 GB WAPOZSDWIFI4

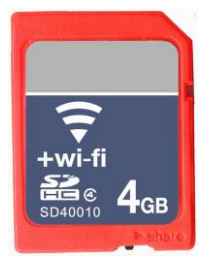

• Estuche rígido para KT-80 /145 WAWALL3

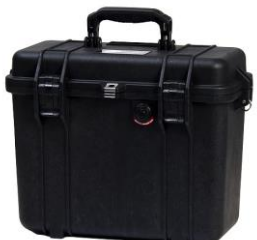

• Fuente de alimentación externa para cargar la batería WAZASZ12

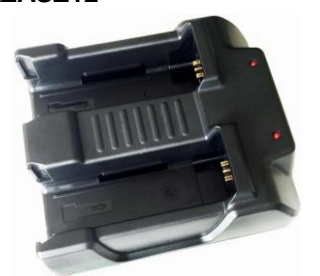

\* Imágenes demostrativas - el aspecto final de los accesorios comprados puede diferir de las fotografías presentadas.

• Tarjeta SD Wi-Fi 8 GB WAPOZSDWIF18

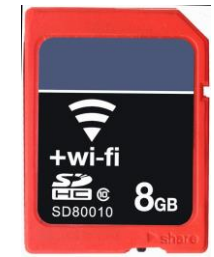

• Funda M-7 WAFUTM7

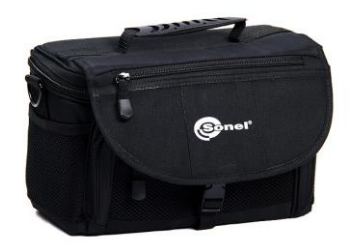

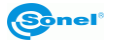

#### 10 Desmontaje y utilización

Los residuos de aparatos eléctricos y electrónicos deben ser recogidos por separado, es decir, no se depositan con los residuos de otro tipo.

El dispositivo electrónico debe ser llevado a un punto de recogida conforme con la Ley de residuos de aparatos eléctricos y electrónicos.

Antes de que el equipo es enviado a un punto de recolección no intente desarmar cualquier parte del equipo.

#### ATENCIÓN:

Hay que seguir las normativas locales en cuanto a la eliminación de envases, pilas usadas y baterías.

#### **11 Fabricante**

El fabricante del dispositivo que presta el servicio de garantía y postgarantía es:

#### SONEL S.A.

Wokulskiego 11 58-100 Świdnica Polonia tel. +48 74 858 38 60 fax +48 74 858 38 09 E-mail: <u>export@sonel.pl</u> Web page: <u>www.sonel.pl</u>

#### ATENCIÓN:

Para el servicio de reparaciones sólo está autorizado el fabricante.

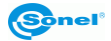

#### NOTAS

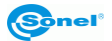

#### NOTAS

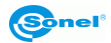

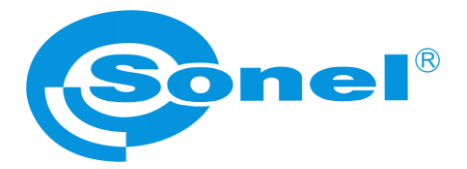

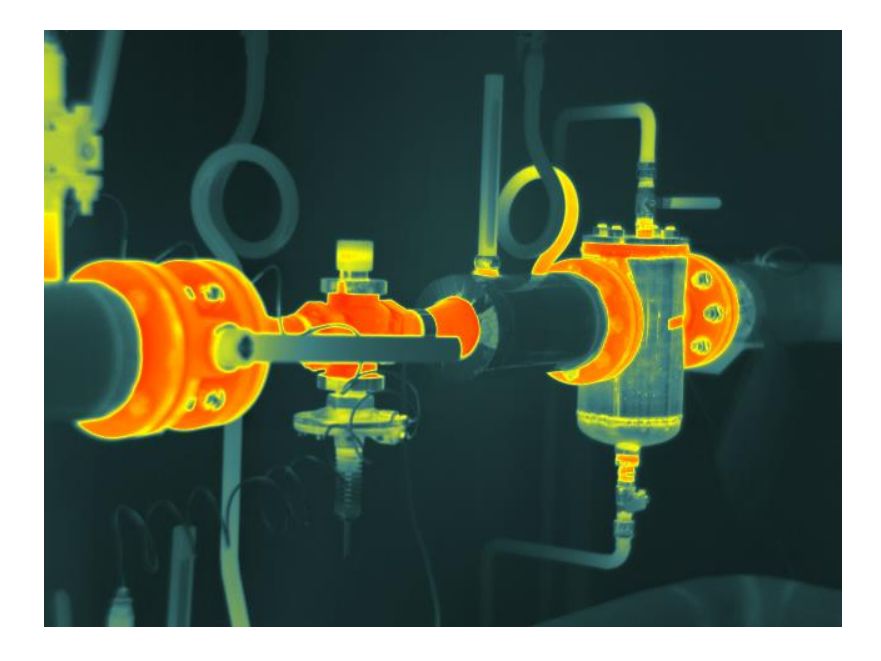

## SONEL S.A.

Wokulskiego 11 58-100 Świdnica Polonia

+48 74 858 38 60 +48 74 858 38 00 fax +48 74 858 38 09

e-mail: export@sonel.pl www.sonel.pl